#### Status update / Bug list as of 11 / 08 / 24

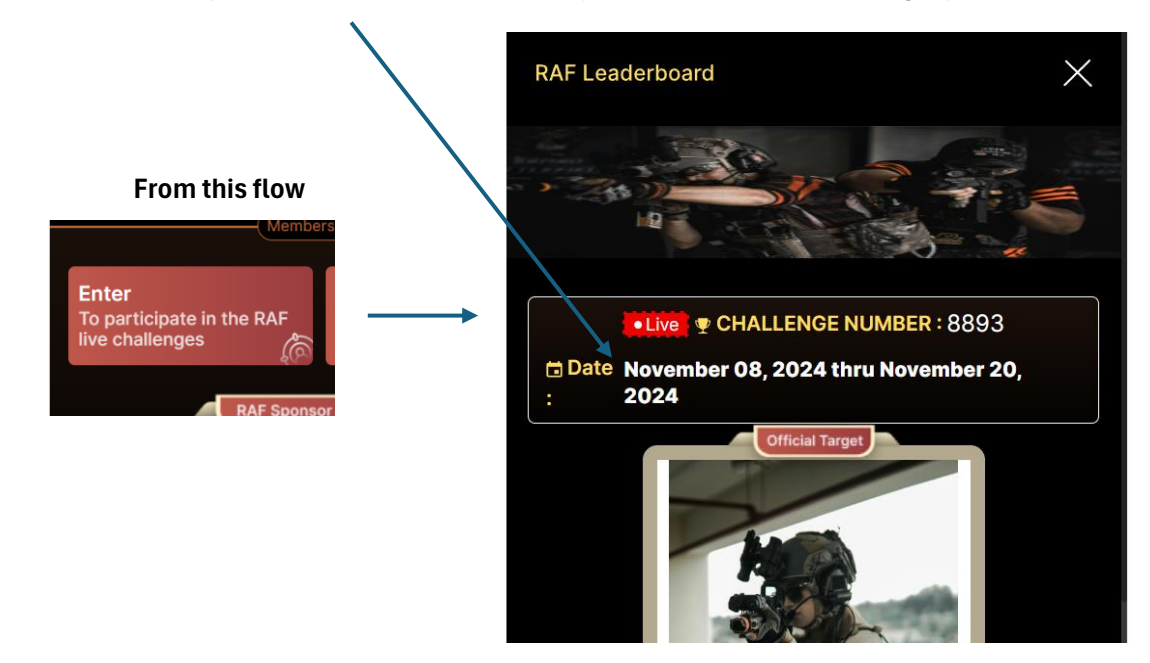

To keep the date all on one line, we may need to reduce the font slightly

\*\*\*\*\*\* Just asking: What is involved to add a box belwo the round details to allow the user to print out the round details. This can be in a simple PDF format and does not need to look any particular way so long as it is separated by round and in the line format as we currently have??? This would allow the member to print out the round rules to have in front of them as they participate and not require them to constantly refer back to their moble device.

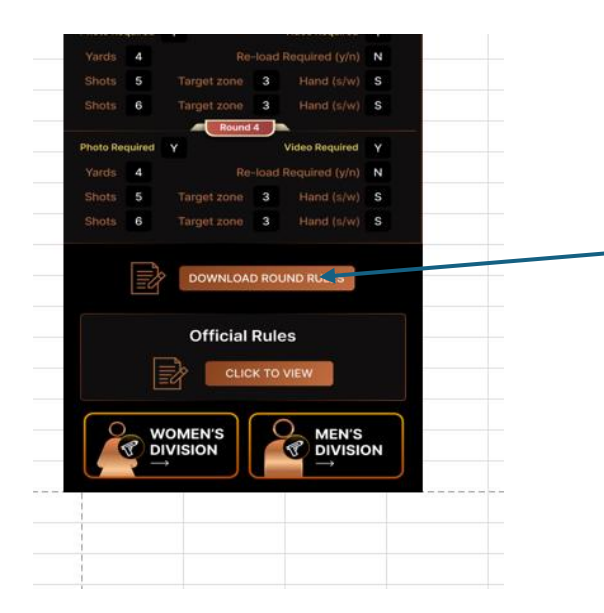

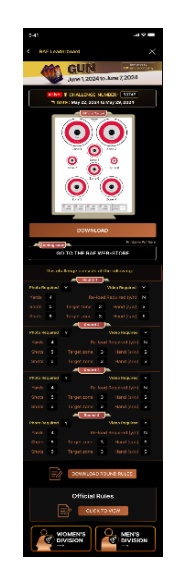

This is in the participate in the live challenges,

the **user** needs the ability to crop their uploaded photo and have it fit within a 2 x 3 target box format

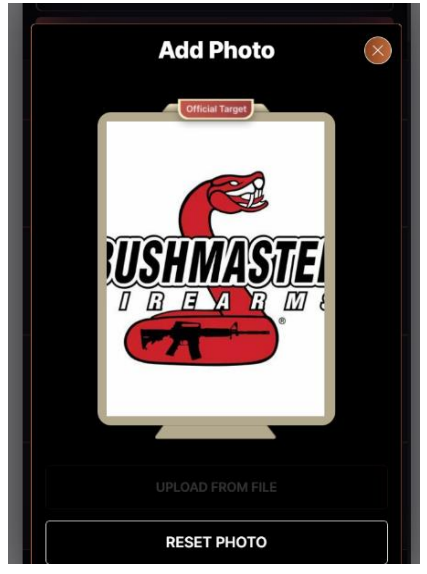

#### In the same live weekly challenge flow,

the pistol divisions available should be the same for both

the mens and womens but for some reason, when selecting the womens, the second division is not showing up. These two screen shots are from the same challenge

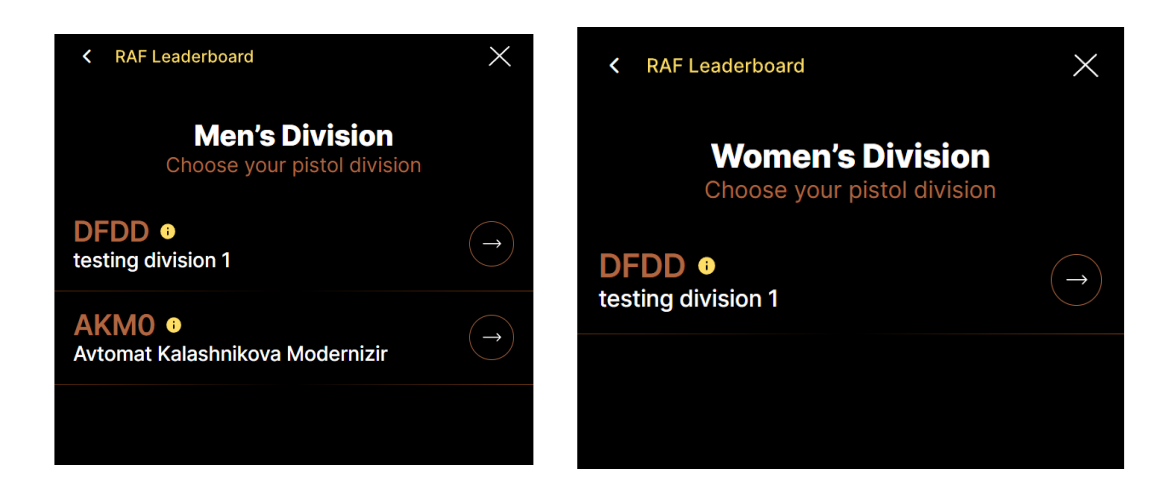

#### Host sign up flow for entering a target image.

The current cropping tool needs adjustment to allow for it to fit a 2(w) x 3(h) window proportion. The current square will not work for the target image uploads. This needs to allow the user to crop the image

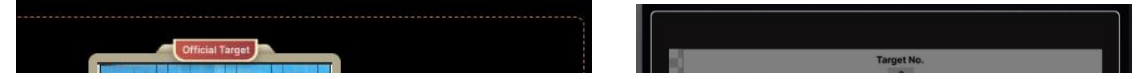

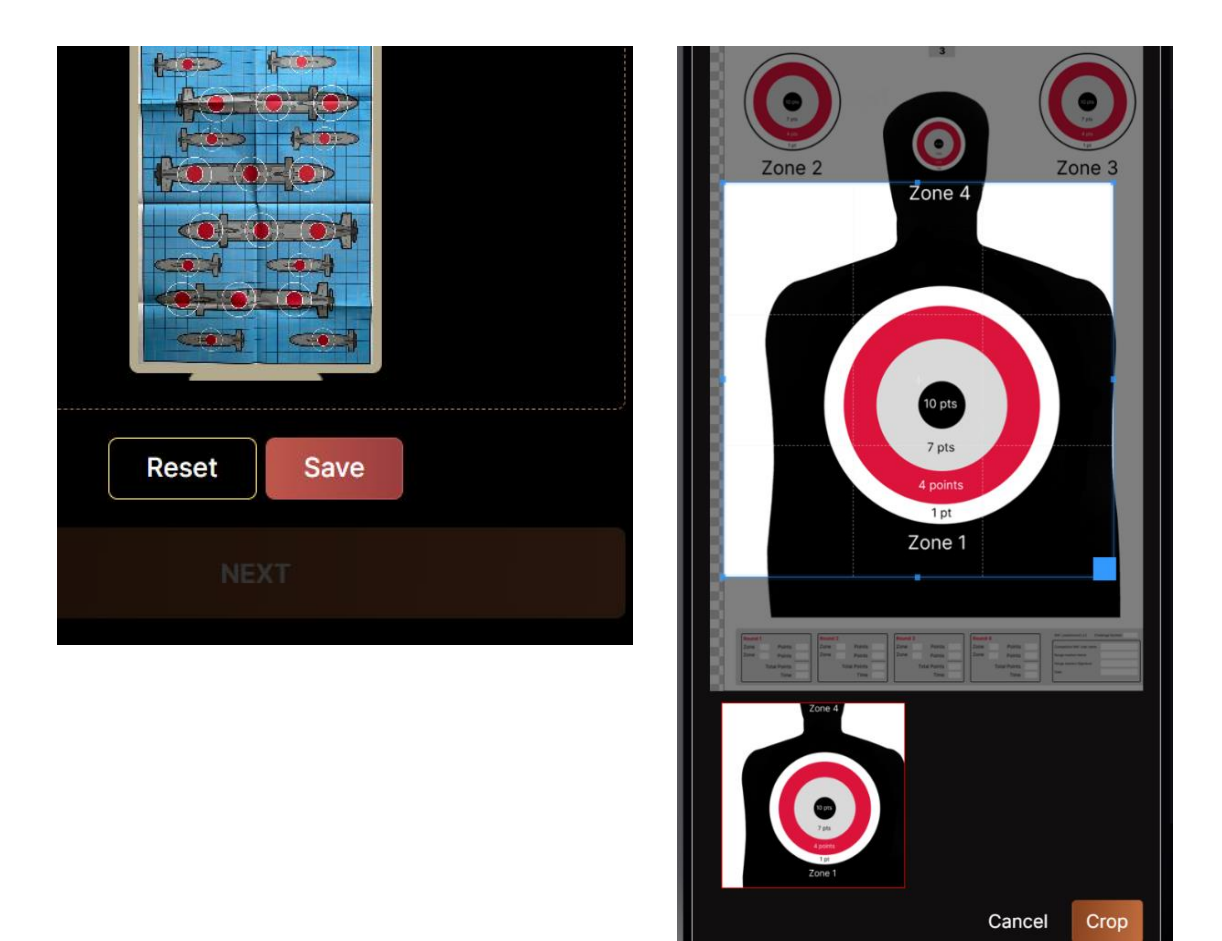

### Host sign up flow for entering their payment information.

The box header should read "Expiration Date" and not "ExpirationDate"

| Card Number *            |   |
|--------------------------|---|
| 1234 1234 1234 1234 1234 |   |
| ExpirationDate *         | C |
| MM / YY                  |   |
| First nome               |   |

#### Live weekly leaderboard / Championship leaderboard / Host leaderboard

On the first (summary) screen showing only the podium positions for each division - delete / remove the Score box and score number for each podium position and only show the country flag below each podium position (below the medal numbers)

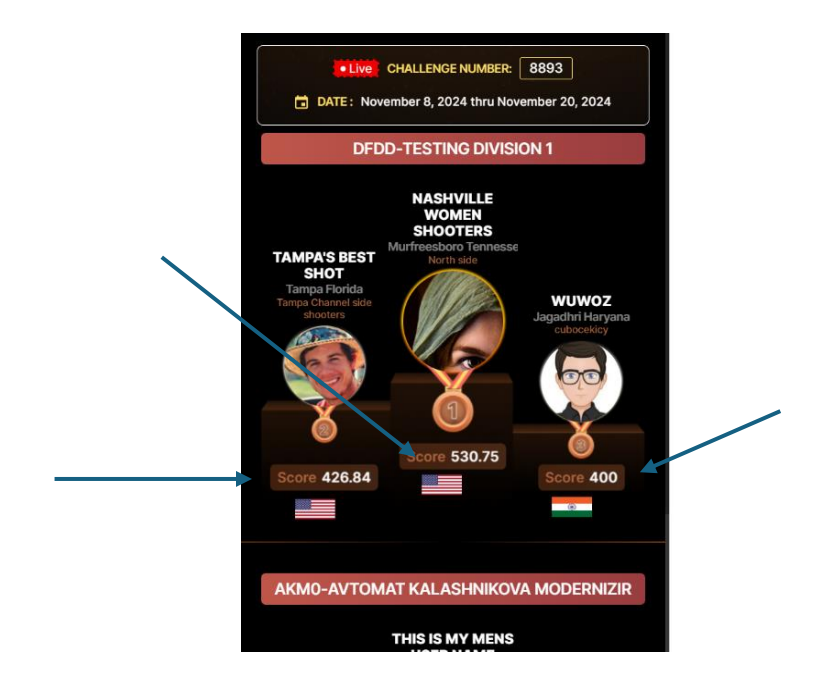

Do the same for the second page (the divisions) by removing the score and score box. You can see that the score - when large was just not going to work out which is why best to delete from the podium section (only) Do NOT remove the score from the rankiing section below the podium

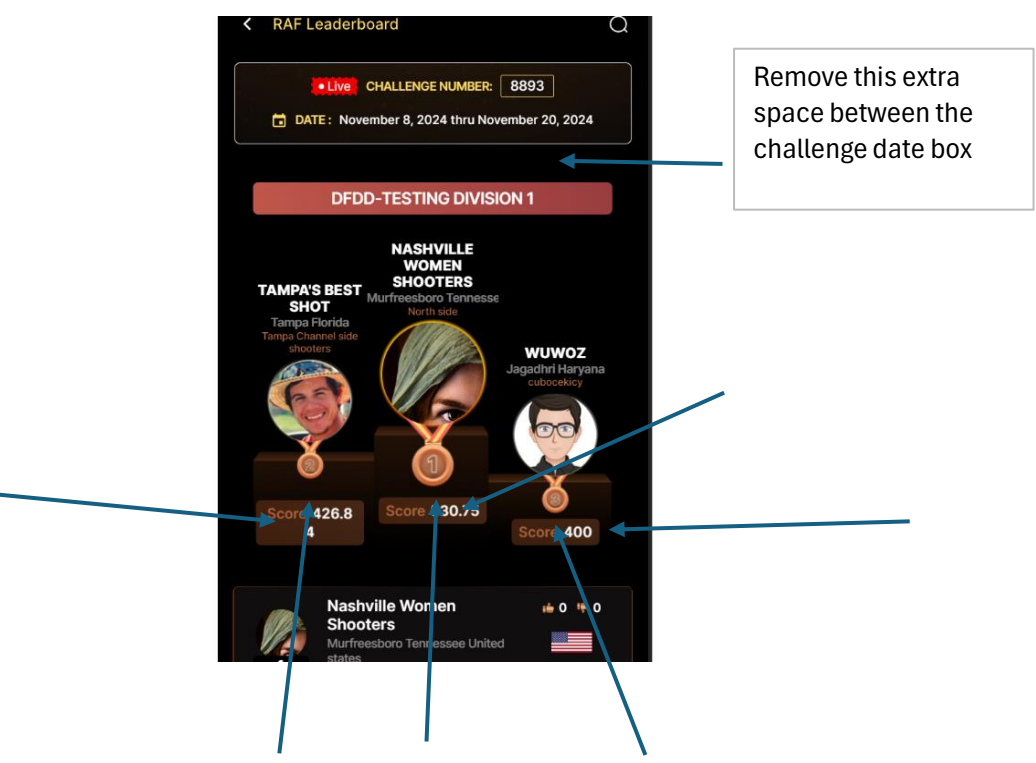

On this page, Include the country flag image below the podium positions.

Viewing this weeks live leaderboard.

If a man enters the men's division and posts a result, it is showing on both the mens leaderboard and the womens. Should only be shown on the mens

If a women enters the womens division and posts a result, it is showing on both the mens and womends leaderboard. Should only be shown on the womens.

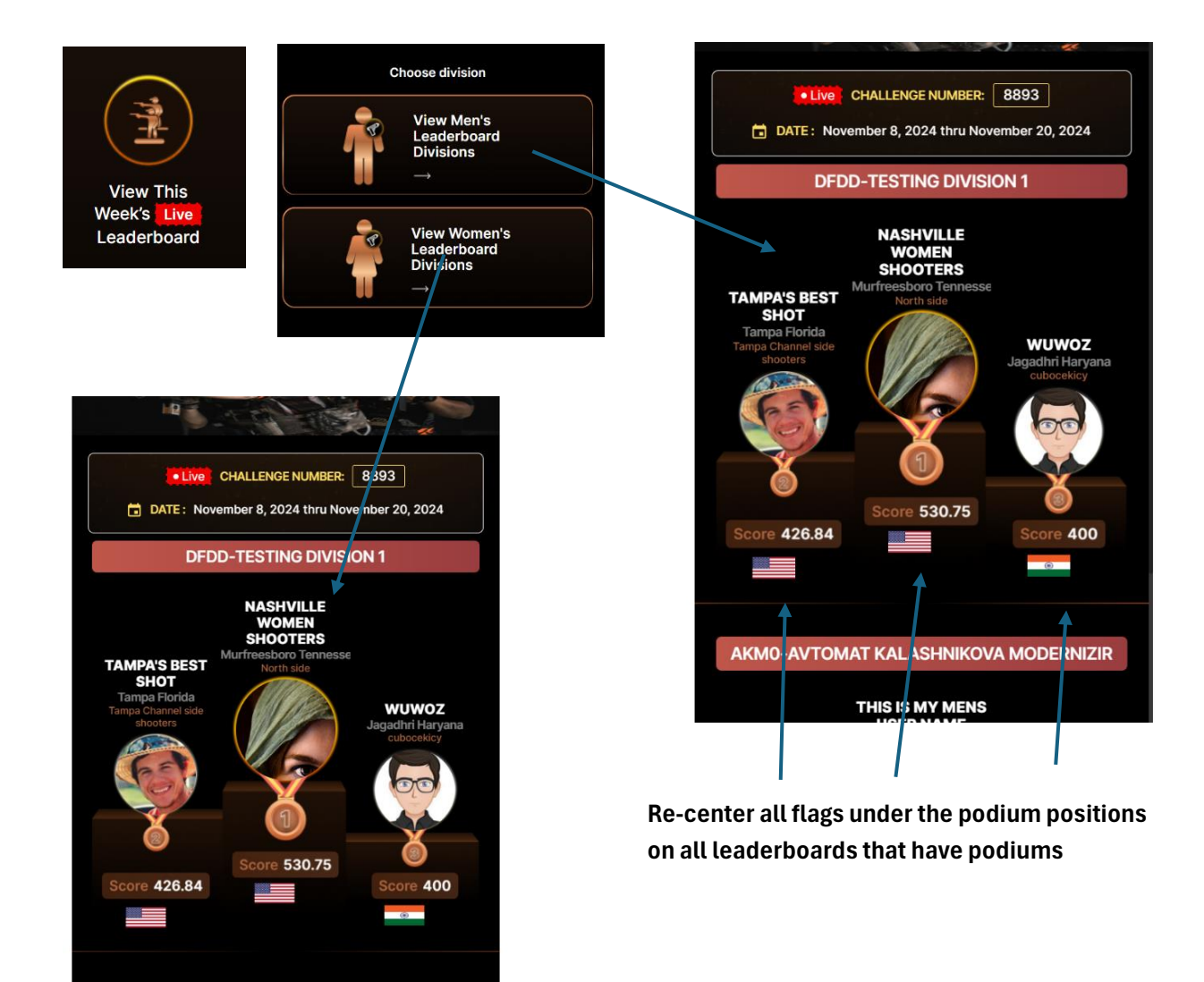

#### Host Profile from the Menu tab

When a host signs up, in their payment detail, it does not show the amount paid for the host event fee and the date

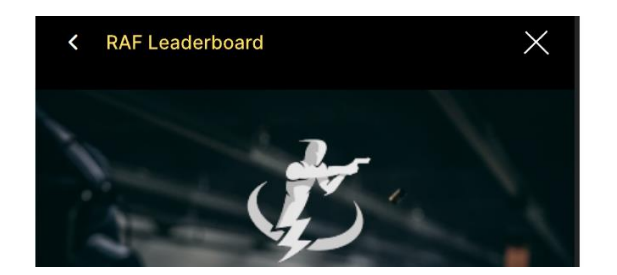

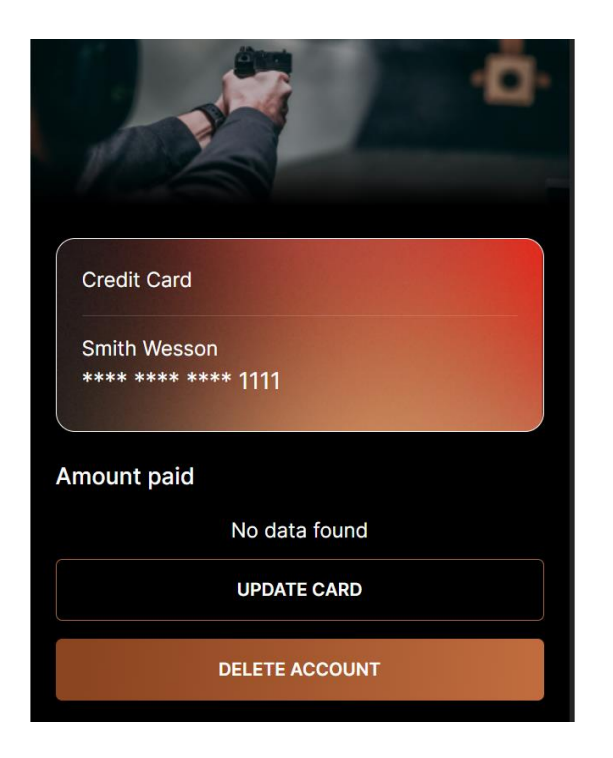

Sign up to host your own private event. ( when someone is currently a member)

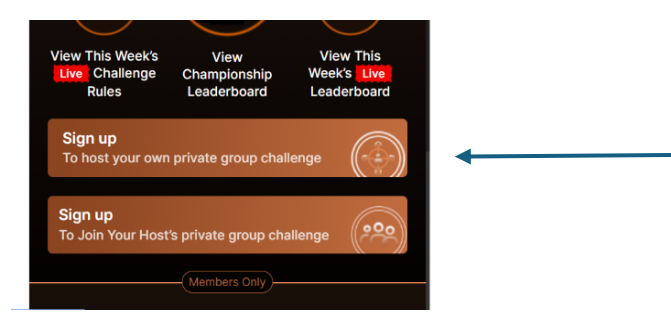

This "upload image" is not correct for uploading the target image in the sign up to host flow. it needs to have an adjustable box that is in a 2 x 3 format to fit properly in the diagram

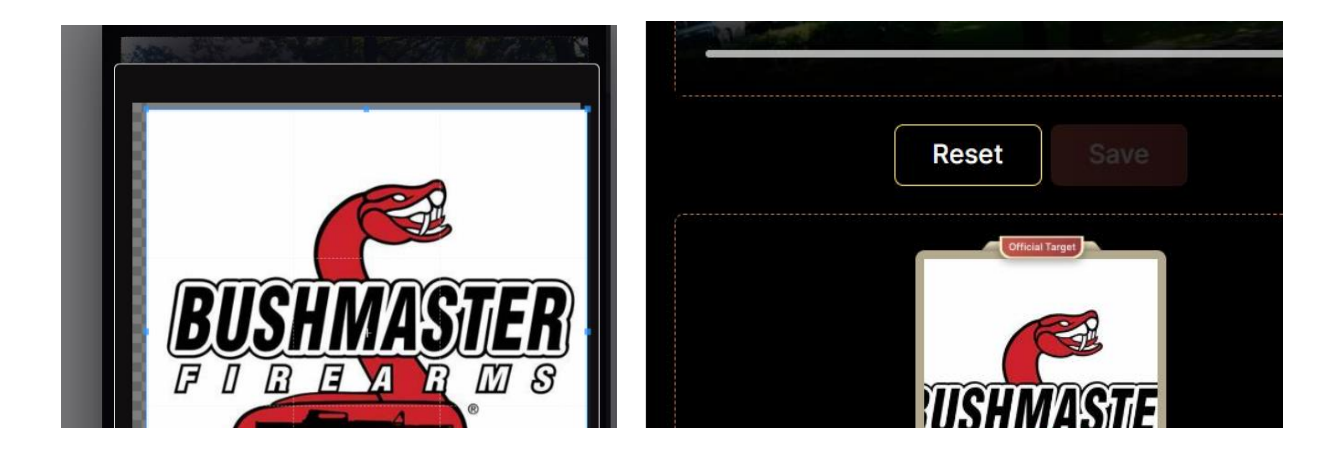

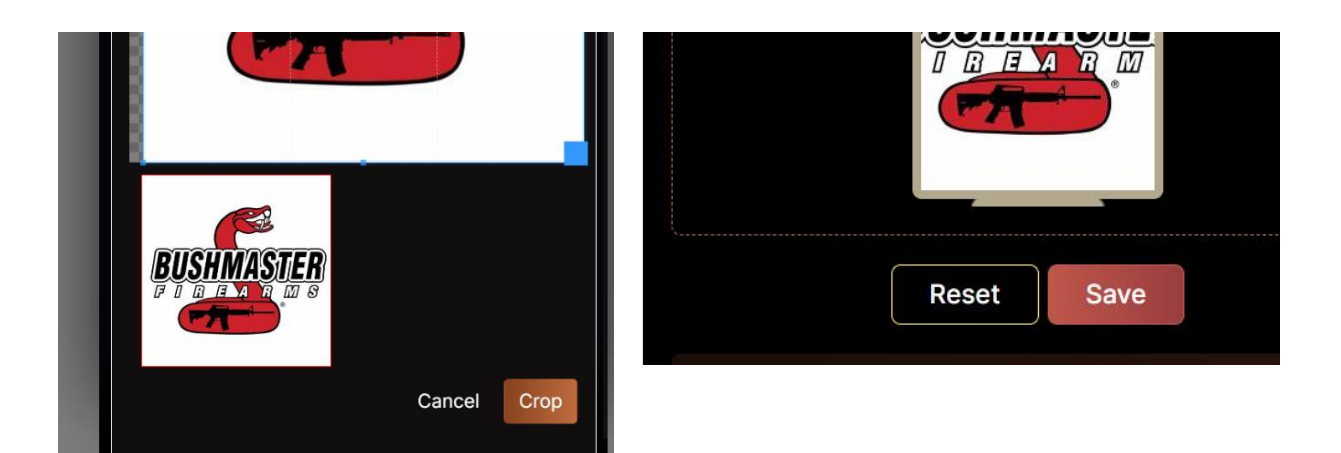

The top box should be showing what the hosting fee is which should be \$100 as set in the super admin. This is what we are charging to use the platform / event So pull the host event cost and not the RAF subscription cost w/targets Remove the second box showing Hosts event fee as this is not applicable to this flow. And have the CC image represent what was used prior of Host Event Fee (USD) / Event @ 100.00

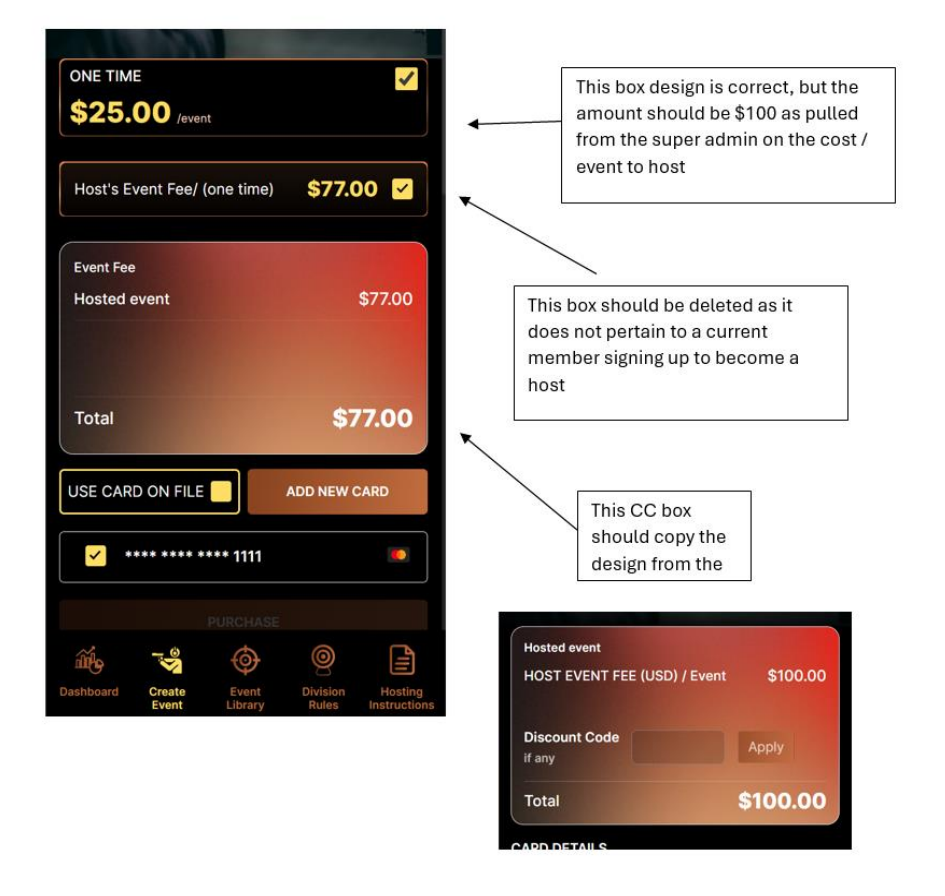

| Your payment was succesful.                                                          |  |  |  |  |  |
|--------------------------------------------------------------------------------------|--|--|--|--|--|
| Your new event code                                                                  |  |  |  |  |  |
| <b>v 3 W</b> 6                                                                       |  |  |  |  |  |
| Your saved event will show this new event code and can be found in the Event Library |  |  |  |  |  |
|                                                                                      |  |  |  |  |  |
| 👬 😼 🔄 📄                                                                              |  |  |  |  |  |

note that the W does not fit in the box and how the action button is hidden - move all of the elements on the page up to avoid scrolling

After they sign make the purchase, their code page needs to have all the copy within the box moved up to allow space for the action button etc. This is the same as the image above

and when they click on the action button, it takes them to the event library and on this page, none of the bottom icons are accessable. They should be as they are now a active host

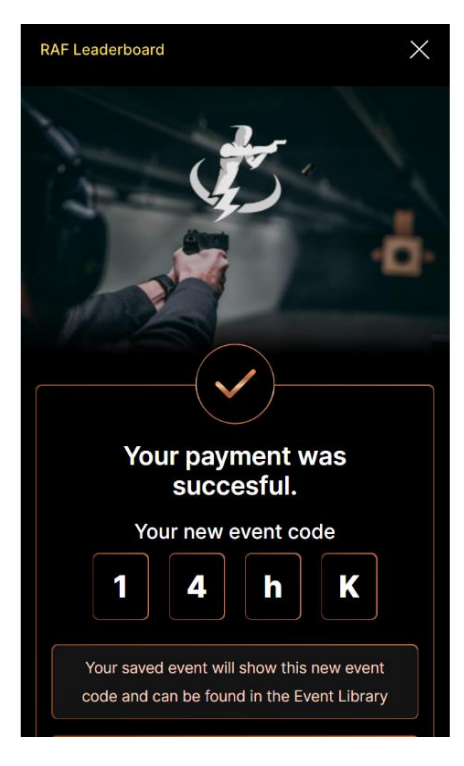

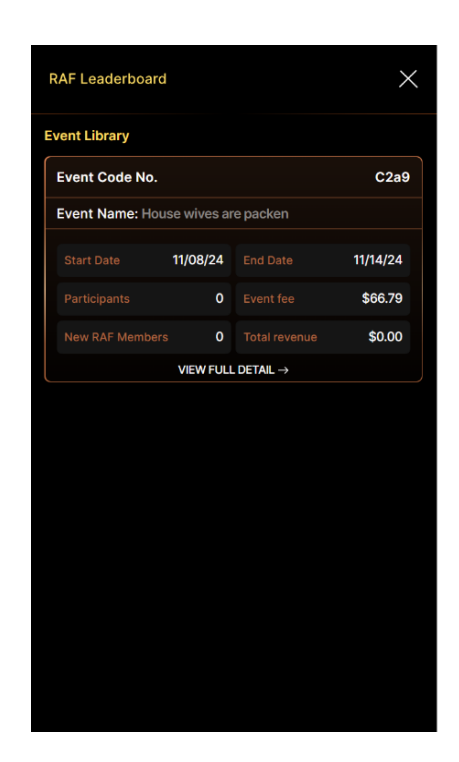

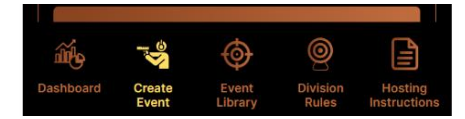

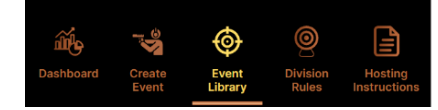

after becoming a host, and going into the Menu / Profile / Host, the host logo shoud come across as they entered during creating their first event sign up, as well as the Hosted By Name should be populated from the sign up process.

The Date of Birth should be deleted all together and the bank routing number should slide up next to the bank account number.

The Host's password does not display when the "eye" is clicked on Need the same functionality on a Member Password box with an "Eye" to open (see) the password

Add one space between the profile box and the next line of "Add / Update....."

| < RAF Leaderboard X                                                                                                    | Host 1               | Testing              |
|----------------------------------------------------------------------------------------------------|----------------------|----------------------|
|                                                                                                    | Street Address *     | i Why Street Address |
| Welcome<br>to the Ready-Aim-Fire Leaderboard<br>Community                                                                                                    | 3245 Hwy 12          |                      |
|                                                                                                    | Country *            |                      |
|                                                                                                    | albania              | ~                    |
| Add / Update Profile Picture *                                                                                                    | City *               | State * Zip code *   |
|                                                                                                    | Anywhere             | Malsi e madh 🗸 12345 |
| aaviam223@gmail.com                                                                                                    | Date of Birth *      | Account Number *     |
| Password (Record Control Record Record Recor | Date of Birth        | Enter Bank Account # |
| Name of Hosted by *                                                                                                    | Routing Number *     |                      |
| Name of Hosted by                                                                                                    |                      |                      |
| First Name * Last Name *                                                                                                    | Enter Bank Routing # |                      |
| Smith Wesson                                                                                                    |                      |                      |
| Street Address *                                                                                                    | EDIT                 | SAVE                 |

Keep the rounting number requirement at 9 digits but do not put a requirment on the account number as these can vary from 8-17 digits

Date of Birth \* Account Number \*

| 11/20/2024 👼               | 123345645                        |  |  |  |
|----------------------------|----------------------------------|--|--|--|
| Date of birth is required  | Account number must be 10 digits |  |  |  |
| Routing Number *           |                                  |  |  |  |
| 1234566453                 |                                  |  |  |  |
| Routing number must be 9 d | iqits                            |  |  |  |

The example I created was I had a guest sign in to a hosted event and paid their subscription so they were now a member, I then had them select to create their own event code which generated the above error CC page. Once they were done and received their event code, I logged out and logged back in and it did not give access to the host admin portal. When a person is a host and member and signs in, take them to the main landing page (VS dashboard as per a host only login) but provide access to the host admin portal and features.

I created a member account and then created a host account and received a host code. When logged in using the persons email and password (which are the same for both) only the member profile was showing

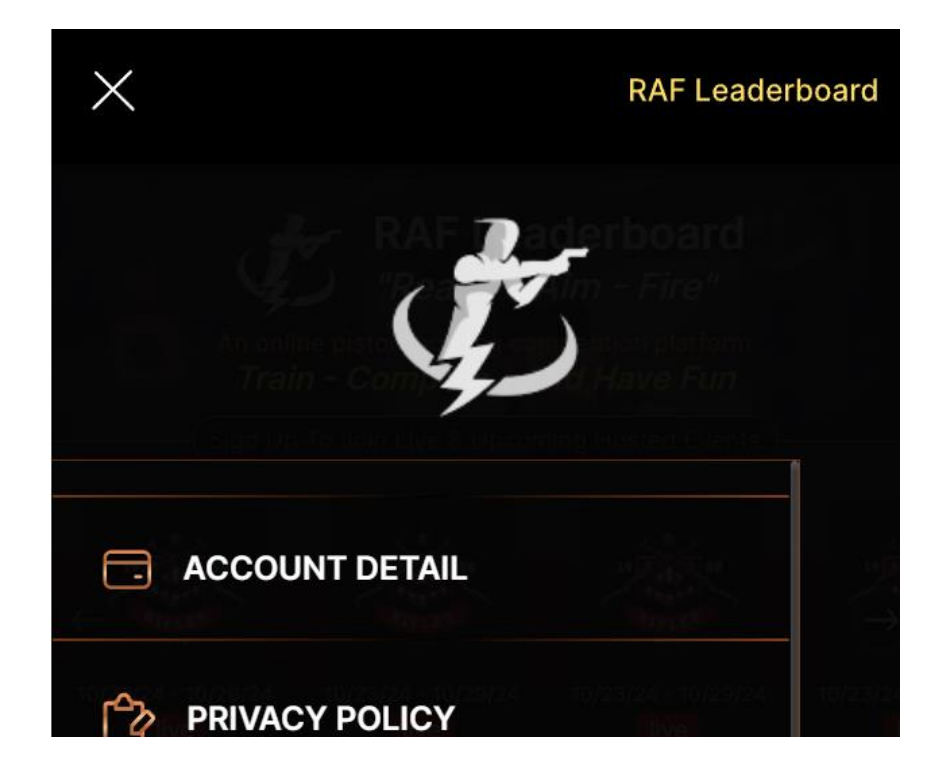

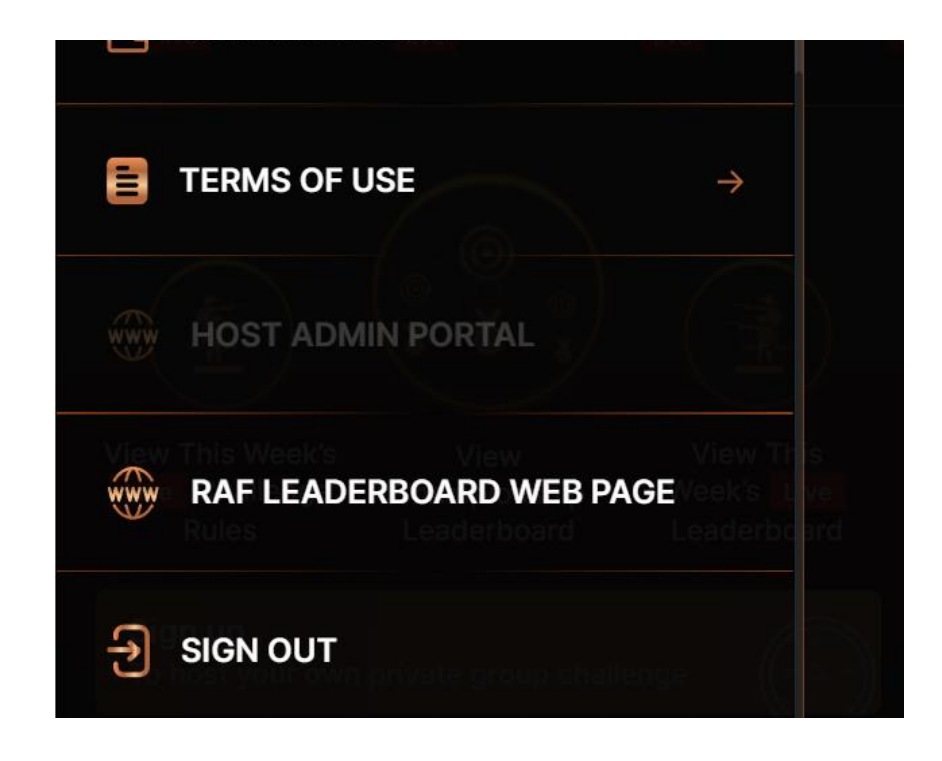

If a person is a member and also a host, their landing page should only have one box option and that is to sign up to join your hosts private group challenge

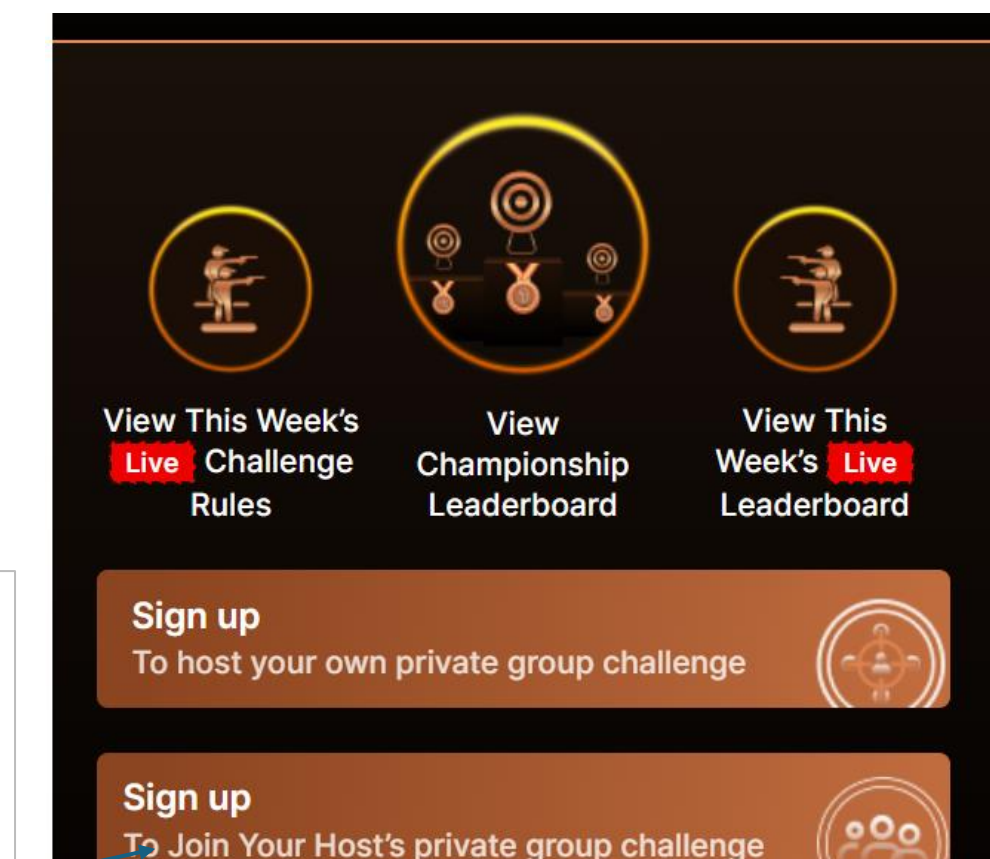

a person who is both a member and host should only see this box

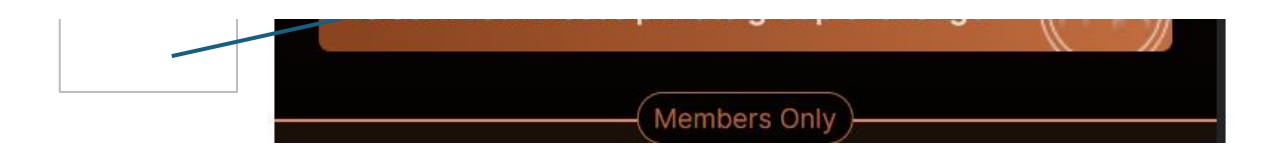

If a person is ONLY a host, it is currently allowing them to participate in the Live Raf Challenges they should get an error directing them to sin up to participate in the RAF live Challenges

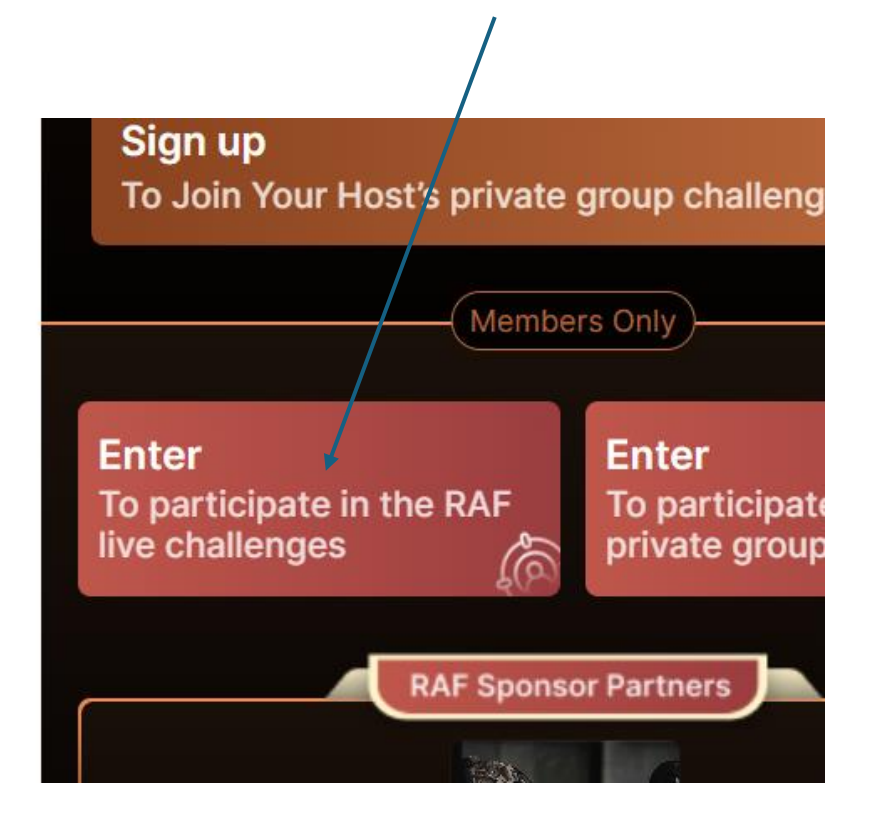

this is still part of a member first who then signs up to become a host.

The problem is that it is not recognizing that they are a member and when they select to become a host. This is odd as it did allow me to sign up AGAIN to become a host from the landing page even though I had alread used this email to sign in as a host before.

Note how it added the host to the participants list.

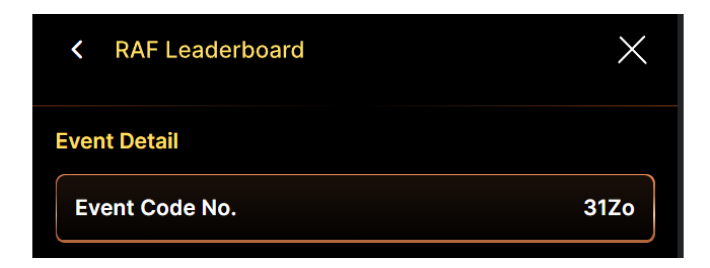

| Event N<br>Hosted | ame:<br>By: fa | ffdf<br>afdfa | dfa<br>a  |     |       |             |          |       |
|-------------------|----------------|---------------|-----------|-----|-------|-------------|----------|-------|
| Start Da          | ate            |               | 11/20/202 | 24  | End D | Date        | 11/29    | /2024 |
| > Particip        | ants           |               |           | 1   | Event | t fee       | \$4      | 78.00 |
| New RA            | F Mer          | mbers         |           | 0   | Total | revenue     | \$4      | 78.00 |
| Photo             | Round 1        |               |           |     |       |             |          |       |
| Yards             | 4              |               | ·         |     | Re-I  | oad Require | ed (y/n) | Y     |
| Shots             | 4              |               | target Z  | one | 1     | Han         | d (s/w)  | S     |
| Shots             | 4              |               | target Z  | one | 2     | Han         | d (s/w)  | S     |
| Event De          | escrip         | otion         |           |     |       |             |          |       |

From the **host admin create event tab**, the host logo image and hosted by name should come across and be pre- populated

| 1               | 2            | _ :    | 3           |                               | - 5                           |
|-----------------|--------------|--------|-------------|-------------------------------|-------------------------------|
| Create<br>Event |              |        |             |                               |                               |
|                 |              |        |             |                               |                               |
|                 |              |        |             |                               |                               |
|                 |              | E      | С<br>С      |                               |                               |
|                 |              |        | 6           |                               |                               |
|                 | Add H        | ost L  | ogo li      | mage*                         |                               |
| Hosted by       | Name*        |        |             |                               |                               |
| Enter Hos       | ted by Nam   | e here |             |                               |                               |
| Event Nam       | e*           |        |             |                               | )                             |
| Enter a na      | ime for ever | nt     |             |                               |                               |
| Event start     | date*        |        | Event       | end date*                     |                               |
| Select sta      | rt date      | Ð      | Sele        | ct end date                   | ŧ                             |
| Event fee*      |              |        | Ente        | r Amount To Be<br>Participant | Paid By Each<br>To Join Event |
| \$ Ever         | nt fee       |        |             |                               |                               |
|                 |              |        |             |                               |                               |
| í í             |              | -      | <b>&gt;</b> | 0                             |                               |

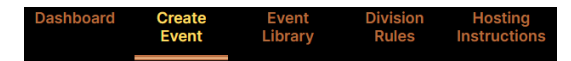

#### Hosts admin completed events

The P/R (Payment Record) will come from the Super admin functionality along with the date paid

| K RAF Leaderbo           | ard      |          |           |     |
|--------------------------|----------|----------|-----------|-----|
| Completed events         |          |          |           |     |
| Event Rev \$ Due to Host | Amt Paid | Amt Due  | Date Paid | P/R |
| \$111.94                 | \$0.00   | \$111.94 | N/A       |     |
|                          |          |          |           |     |
|                          |          |          |           |     |
|                          |          |          |           |     |

I went in and changed the end date to a date past and the data did move to the completed events section, but the main dashboard did not update correctly in the Live events section

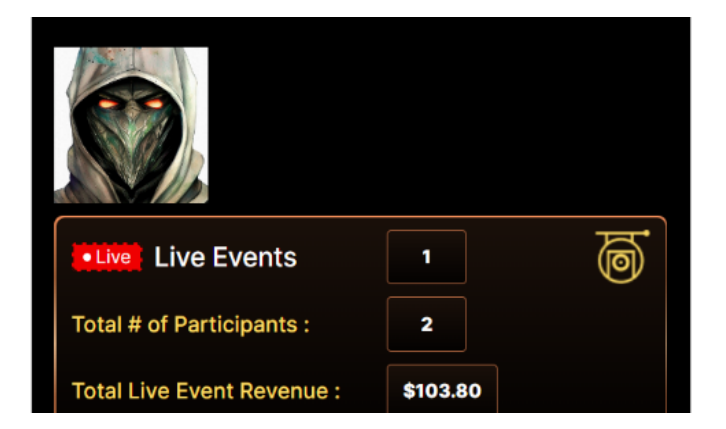

| Completed Events             | 1        | r 🔊        |
|------------------------------|----------|------------|
| Total Event Revenue Paid:    | \$0.00   |            |
| Total Event Revenue Pending: | \$103.80 |            |
|                              |          |            |
| Rev-Share Members            | 1        | <i>2</i> 8 |
| Total Rev-Share Paid:        | \$0.00   |            |
| Total Rev-Share Pending:     | \$1.80   |            |
|                              |          |            |

On the above image, Rev-Share Members, This is a bit confusing to explain but let me attempt:

When a host creats an event and lets say tha there are 100 new RAF members, This is currently being shown correctly in the live events section, and in the completed events section. Once an event completes, RAF will be paying the host for all the event fee's collected AND the initial new RAF membership (the first month of the members subscription) from the event sign up. When a new member pays the 2nd, 3rd. Etc month consectively, the programming logic will be. 1), Member email, check to see if that email is attached to a host code - if Yes then add 1 to the Rev-Share Member total in that month and add the revenue at (sub cost x .20). So depending on the event end date, this number will grow over the first month to a max of the amount of new sub. members that attended the event.

So for this example, the number should be 0.

In the Rev-Share Members section under a months detail, the New RAF Initial should be 1 in this example. The remaining will follow the rules listed above.

| Novemb | November 2024  |                 |                   |  |  |  |
|--------|----------------|-----------------|-------------------|--|--|--|
| Code   | Event End Date | New RAF Initial | New RAF Remaining |  |  |  |
| OORf   | 11/06/2024     | 0               | 0                 |  |  |  |
|        |                |                 |                   |  |  |  |

There is a small issue with the live Events section. Again, any event that has a start date and an end date that is not passed (completed) is to be included and shown in the detail of the Live Events Section. I created an event with a start date of 11/09 (future) and it is showing on the dashboard, but not in the detail as it should. See below.

Also, I can tell that the rev-share calculation is wrong. As stated multiple times, the rev-share is ONLY calculated using the BASE subscription amount (\$9.00) and NEVER the subscription + targets. It is pulling over \$5.00 which is the 20% of \$25 which is wrong!

| Live Events                | 1        | 9  |
|----------------------------|----------|----|
| Total # of Participants :  | 1        |    |
| Total Live Event Revenue : | \$461.00 |    |
| Completed Events           | 0        | R. |

| RAF Leaderboar | d             |                      | ×        |
|----------------|---------------|----------------------|----------|
| Event Library  |               |                      |          |
| Event Code No. |               |                      | 7X90     |
| Event Name: Me | ntal positive | thoughts challe      | enge     |
| Start Date     | 11/09/24      | End Date             | 11/15/24 |
| Participants   | 1             | Event fee            | \$456.00 |
| New RAF Member | rs 1          | Total revenue        | \$461.00 |
|                | VIEW FULL     | DETAIL $\rightarrow$ |          |
|                |               |                      |          |

| RAF Leaderboard             |                      | ×        |
|-----------------------------|----------------------|----------|
| Event Library               |                      |          |
| Event Code No.              |                      | 7X9o     |
| Event Name: Mental positive | thoughts challe      | nge      |
| Start Date 11/09/24         | End Date             | 11/15/24 |
| Participants 1              | Event fee            | \$456.00 |
| New RAF Members 1           |                      | \$461.00 |
| VIEW FULL                   | $DETAIL \rightarrow$ |          |

The flow for editing Events from the dashboard section is great - much better. The only programming issue is if someone selects any of the pages from the top list to go to that page, we should have a button on the bottom that is Highlighted for "Edit", and the "Save Changes" should be dimmed.

If they select Edit, than the Edit should go dimmed and the Save Changes highlighted.

If they click Edit and then choose Close page, then the current error message is appropriate, If they do not click Edit and only click Close Page, then no error message is appropriate.

Having the Save changes highlighted without any editing being done or requested to be done is not intitutive.

So I'm looking for three buttons across the bottom and not just the two shown on each of the pages in the Edit Event tab as selected from the top row in edit event

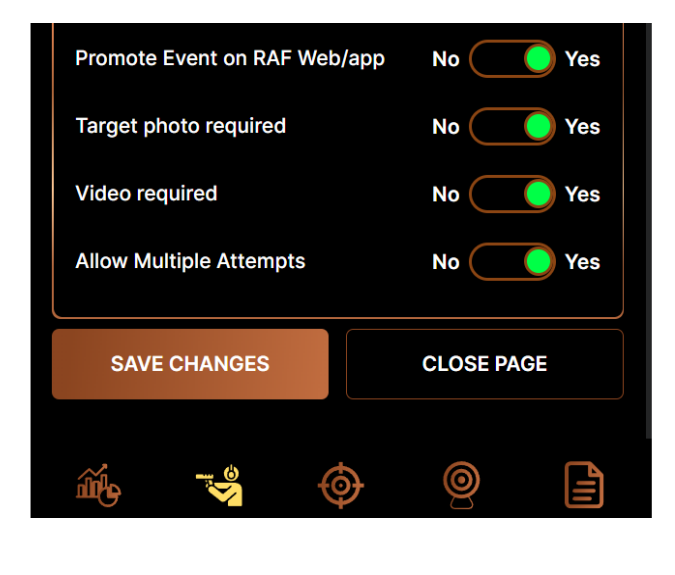

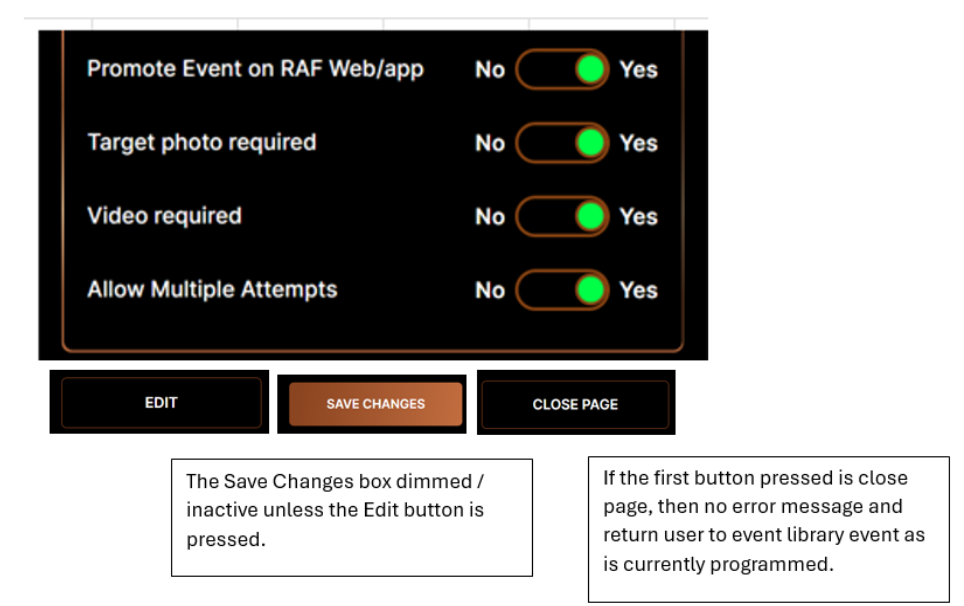

... ...

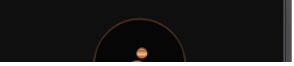

then the Close page is pressed – the error message to the right should present.

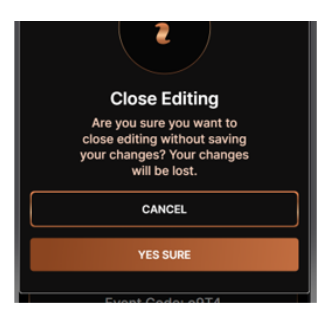

#### All leaderboards

The leaderboard that a member is to be displayed on is first determined by if they enter in the Women's or Men's division as the first sort and then by the the pistol division choosen.

The toggle(s) in the RAF or Host event creation for Mens or womens divisions are only to limit if that division is available.

#### Currently each member is showing on both the Mens and womens which is incorrect

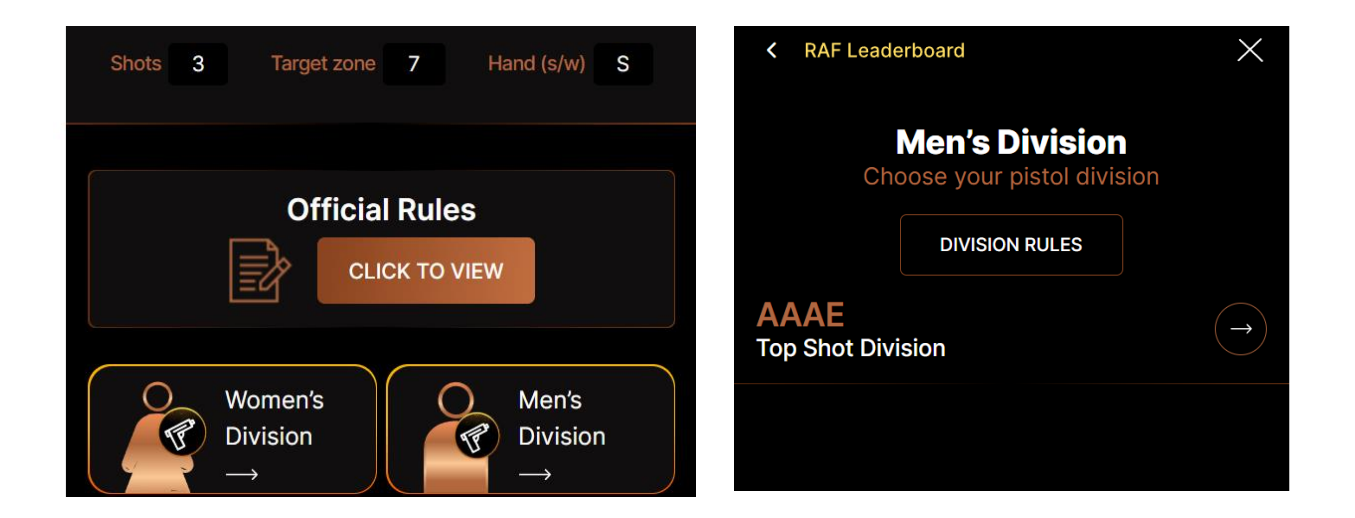

A member can have multipe leaderboard posts if they enter multiple divisions (not mens and womens - but different pistol divisions)

If someone signs into a hosted event and completes the event and the host has not selected the toggle to allow multiple attempts, the error message preventing this should be from the page where they select to enter the event or view the leaderboard and not from the initial signing in. They do need access to the event details and leaderboard, just not to do the event a second time.

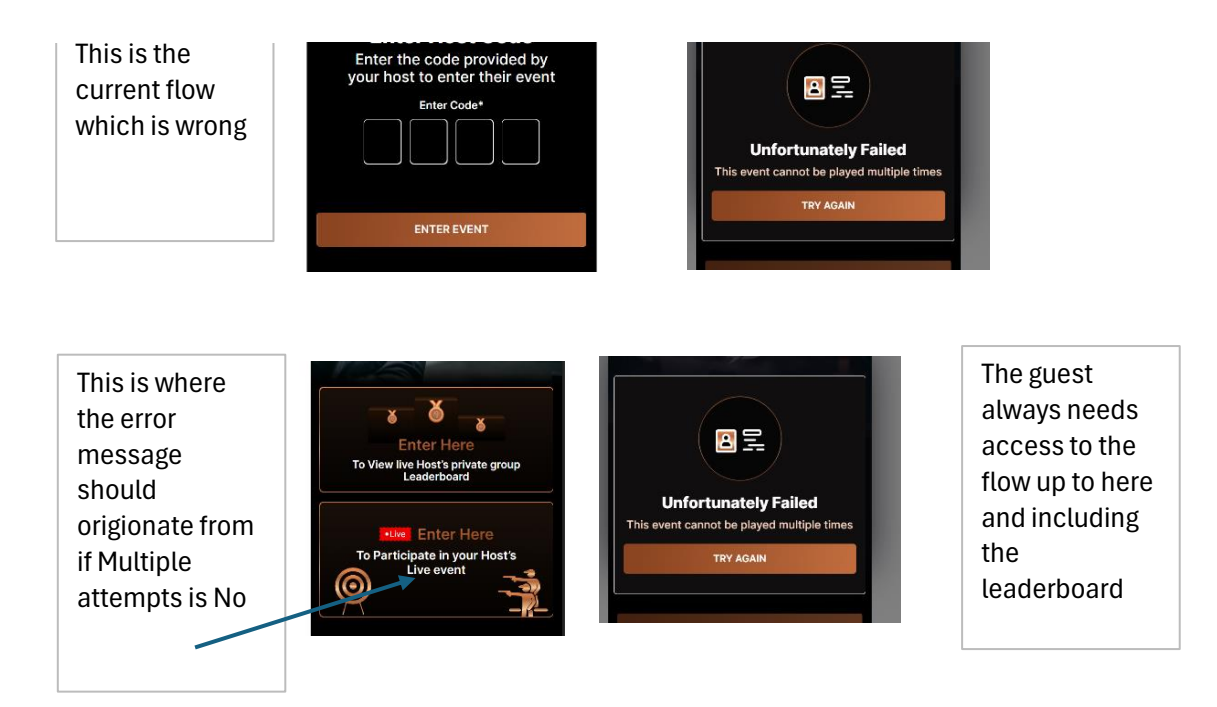

under the User Profile, a person can have it show: 1) Member only, 2) Host only, 3) member and host. Remember that the member database and host database are unique and can contain the same email address.

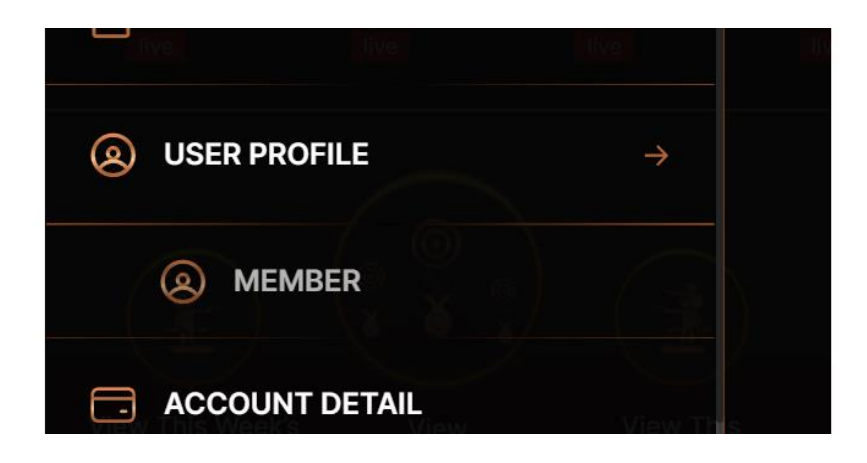

and adjust the width of the copy box so that the word feedback@rafleaderboard.com is all on one line. I don't like how the letters c and the om are separated

Start a new line with Please email us at: then below that put feedback@rafleaderboard.com

# CONFIRM

If you choose to leave the RAF Leaderboard community, we would love to get your feedback on how we can make the experience better. Please email us at feedback

@rafleaderboard.com

We are sorry to see you go!

The privacy policy should open in a new window pdf as uploaded in the super admin

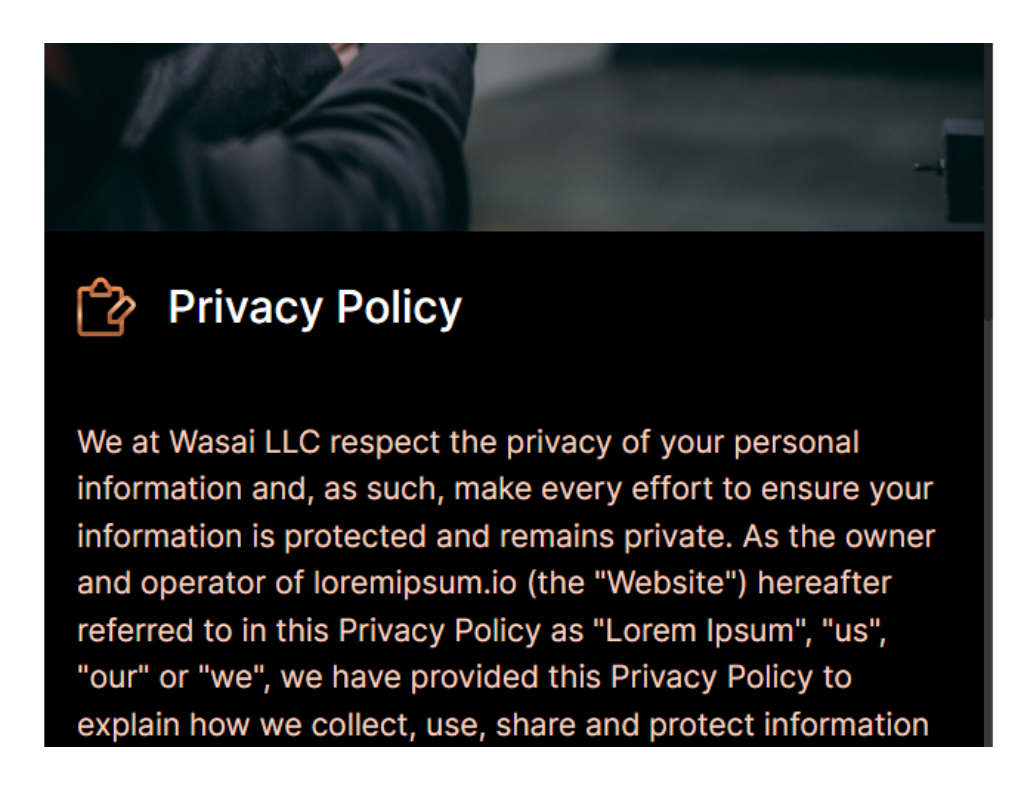

about the users of our Website (hereafter referred to as "user", "you" or "your"). For the purposes of this Agreement, any use of the terms "Lorem Ipsum", "us", "our" or "we" includes Wasai LLC, without limitation. We will not use or share your personal information with anyone except as described in this Privacy Policy.

TheTerms of use should open in a new window pdf as uploaded in the super admin Also, change Terms and Conditiions to Terms of use

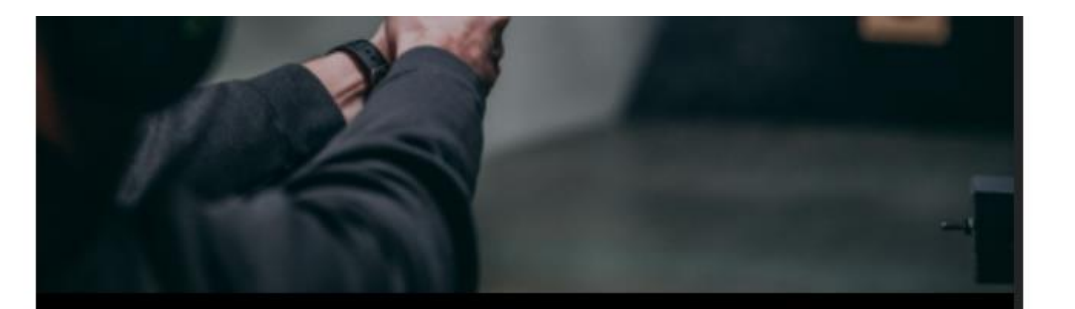

# 🏠 Terms and Conditions

These Website Standard Terms and Conditions written on this webpage shall manage your use of our website, Webiste Name accessible at Website.com.

These Terms will be applied fully and affect to your use of this Website. By using this Website, you agreed to accept all terms and conditions written in here. You must not use this Website if you disagree with any of these Website Standard Terms and Conditions.

Minors or people below 18 years old are not allowed to use

#### When someone is signing into a hosted event flow

On the sign in profile page. There is the Affiliation box which is optional. If someone leaves this box blank (as they can) the system is throwing off the following error message. It show not require anything to be entered for affiliation.

the error goes away with copy in the box so I know that is where the error is occuring.

|                                                                | Male                   | <ul> <li>division. Women are welcome to compete in<br/>the Men's divisions - however Men are not<br/>allow to compete in the Women's</li> </ul> |
|----------------------------------------------------------------|------------------------|----------------------------------------------------------------------------------------------------|
|                                                                | Affiliation            | * <u>Optional</u>                                                                                                    |
| Unfortunately<br>Minimum 4 characters are allowed<br>TRY AGAIN | Bio<br>Bio *(Optional) |                                                                                                    |

This is from the championship leaderboard

The championship leaderboard(s) have issues with the dates. This is how they are designed to work.

The summary (podium only by division) show at the top for Week ending Date of the Sunday of each progressive week. For example for the challenges starting last week of November 04 (each weeks challenges start on a Monday - not Sunday) thru Nov 10th (Sunday is the end date of each weeks challenges). So the end date for Week Ending Date is November 10th (Sunday).

So at the stroke of midnight on each Sunday, the system is to close that weeks challenge ranking. That challenge is done and results are sealed.

Note that the challenge leaderboard does not contain or show the current live leaderboard as it is a trailing leaderboard. This is why there is a live and a championship

To determine the rankings for the championship leaderboard as the stroke of midnight each week, we are to take the scores across the prior 8 weeks and total each members scores for each challenge that they provided a score (by pistol division and by mens / womens division) and this will be their championship leaderboard ranking.

These will be shown on the summary as well as by division.

|                | LEADERBOARD-01 |          | LEADERBOARD-01 |         |
|----------------|----------------|----------|----------------|---------|
| LEADERBOARD-01 | 9:41           | . il 🗢 🗖 | 9:41           | .al ≎ ■ |

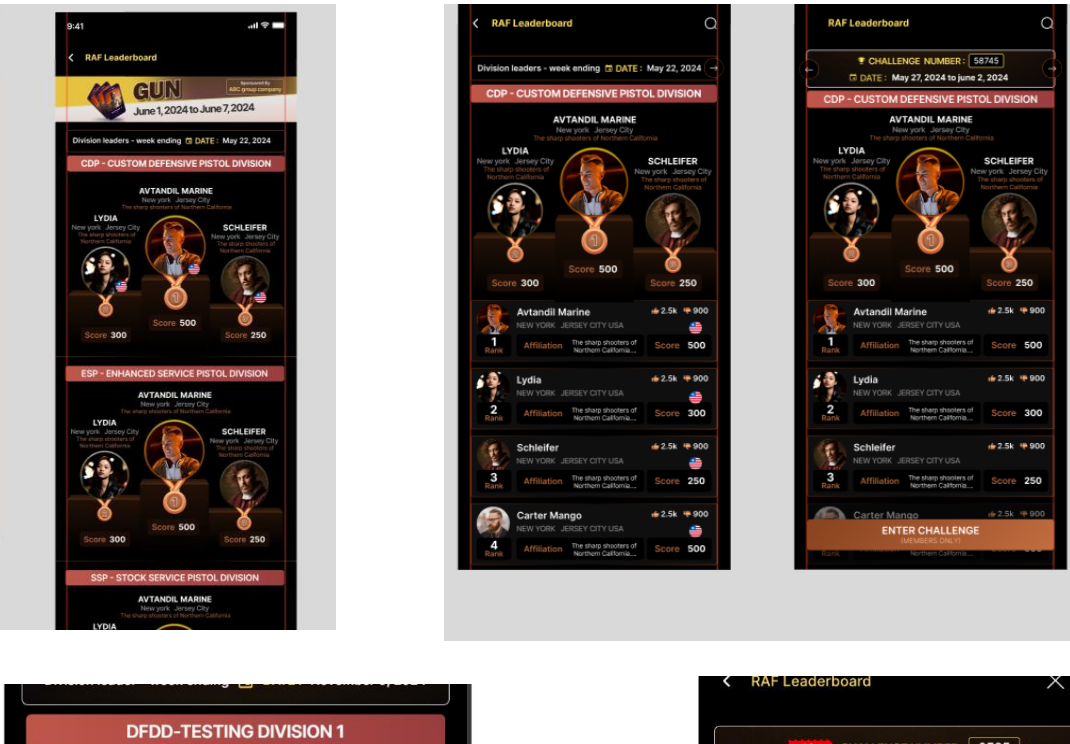

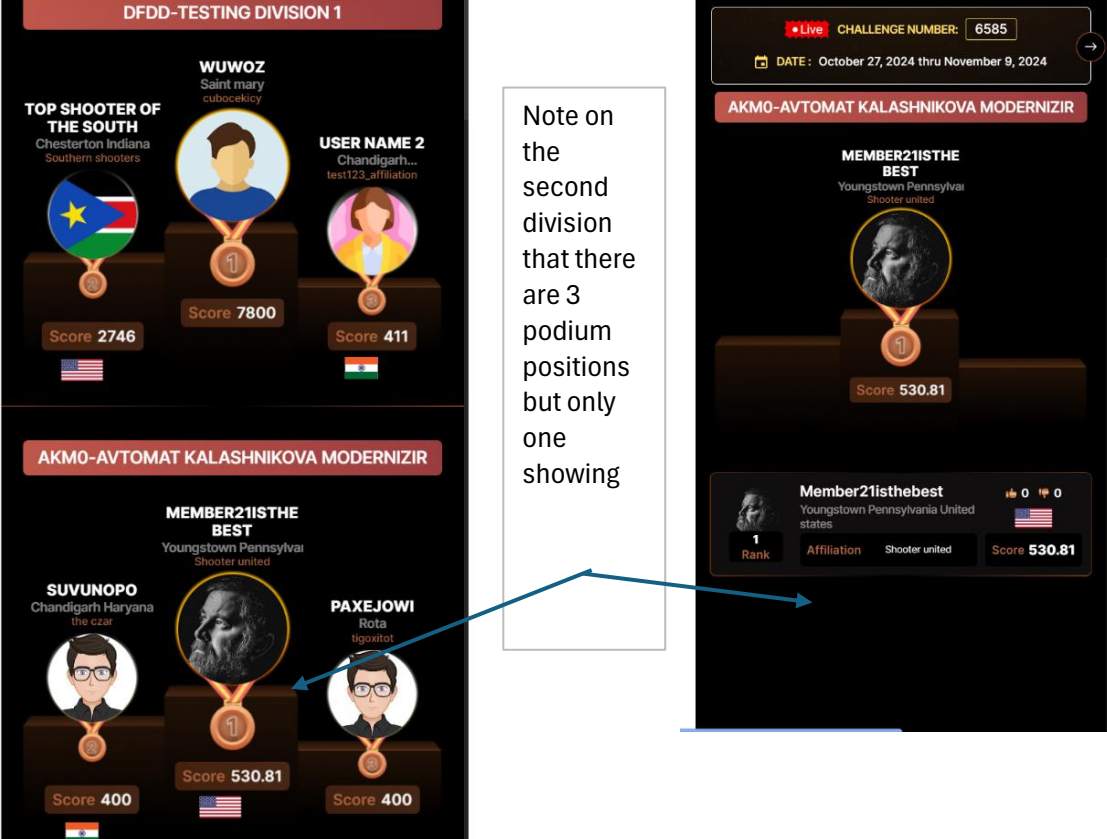

If we are going to include the flag / id on some pages, then we should be consistent Missing flags on all of the podium people and on the first user in the ranking list.

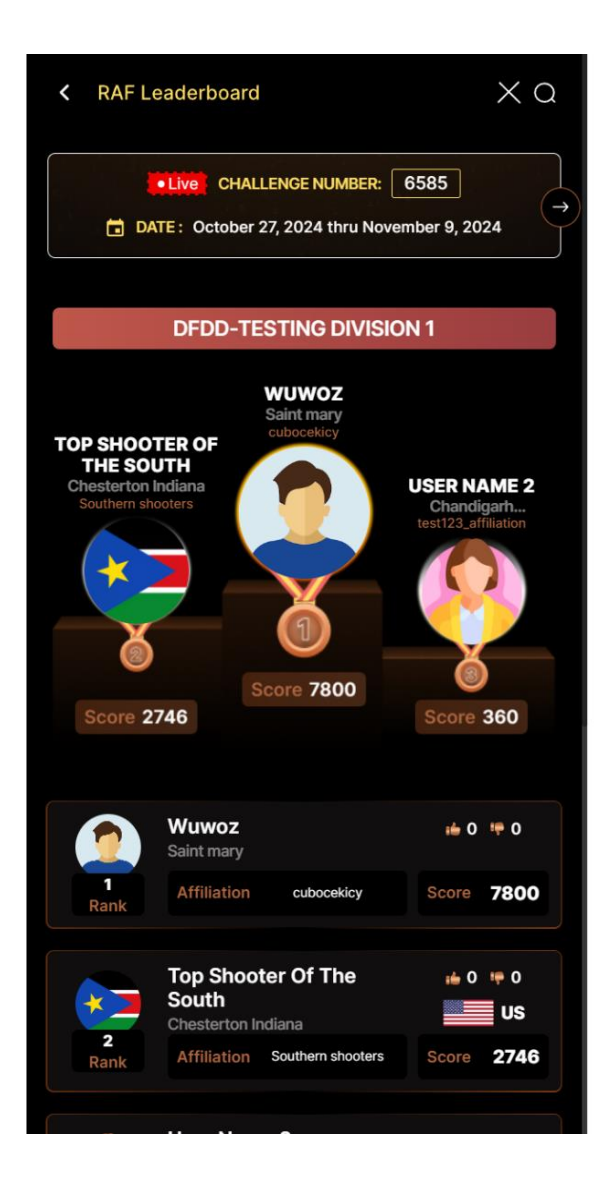

Make this fit without the need for vertical scrolling.

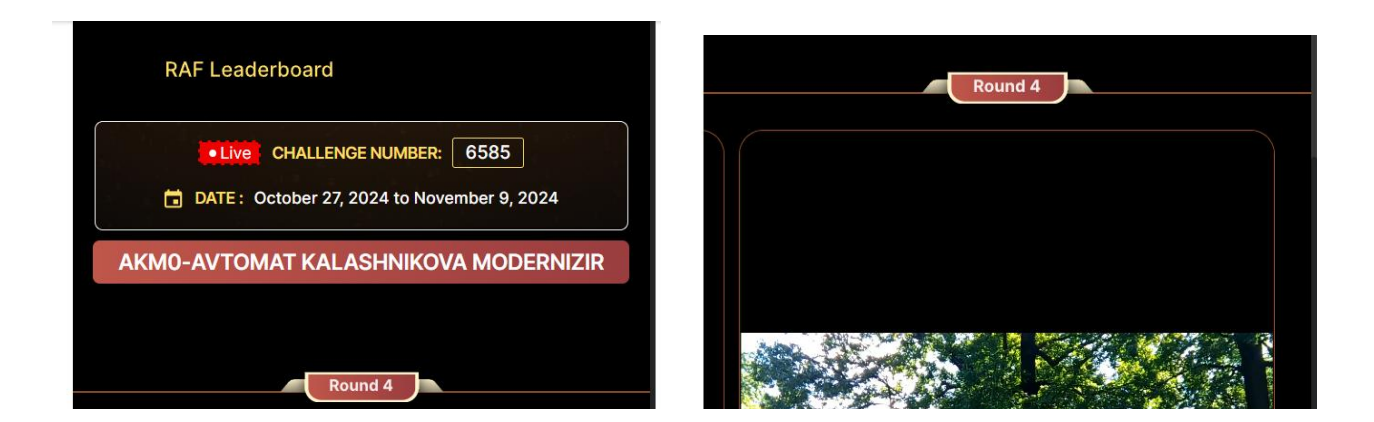

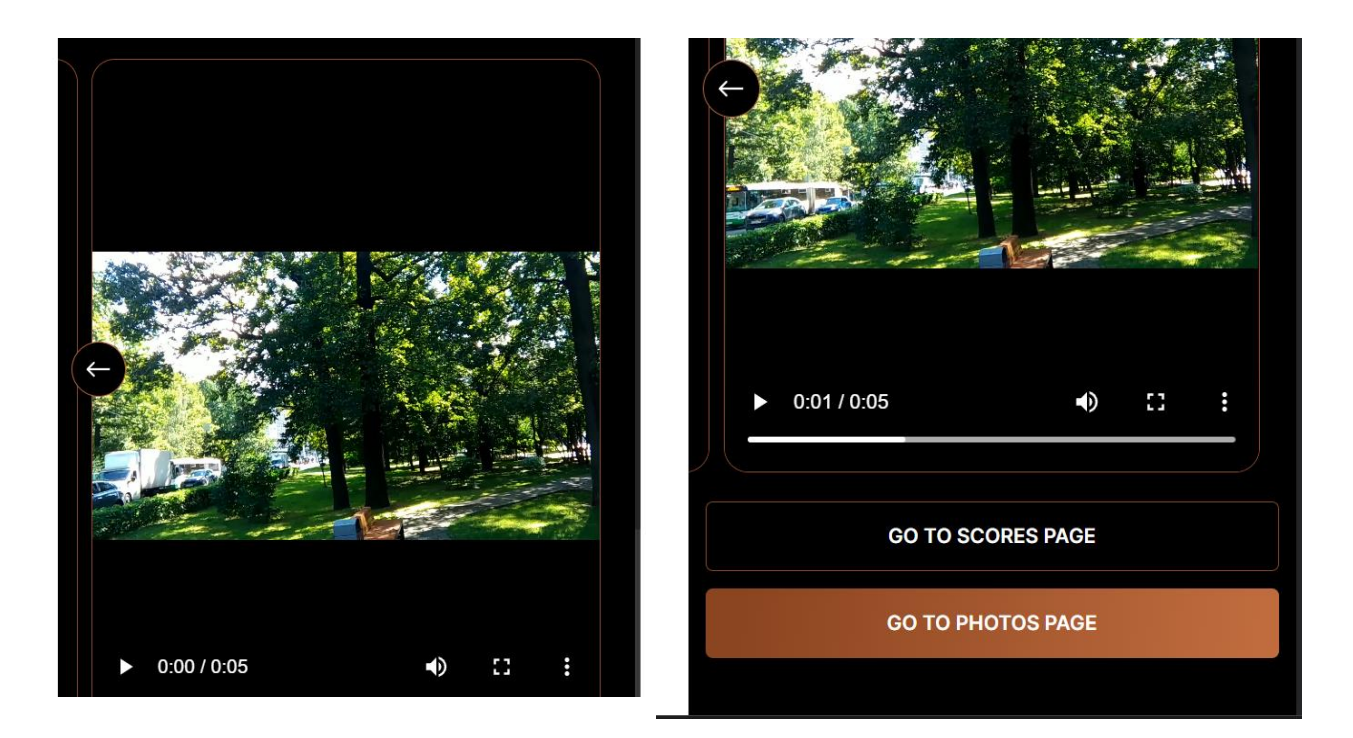

## On the members indivisual summary page Center the words "out of" between the boxes

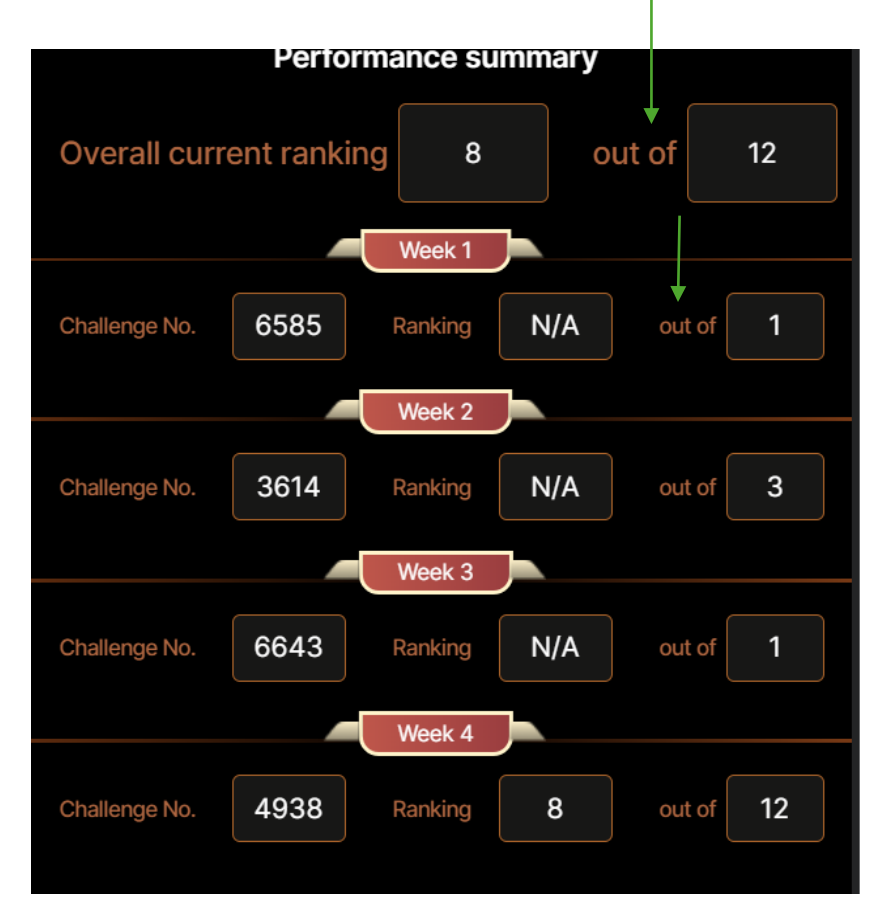

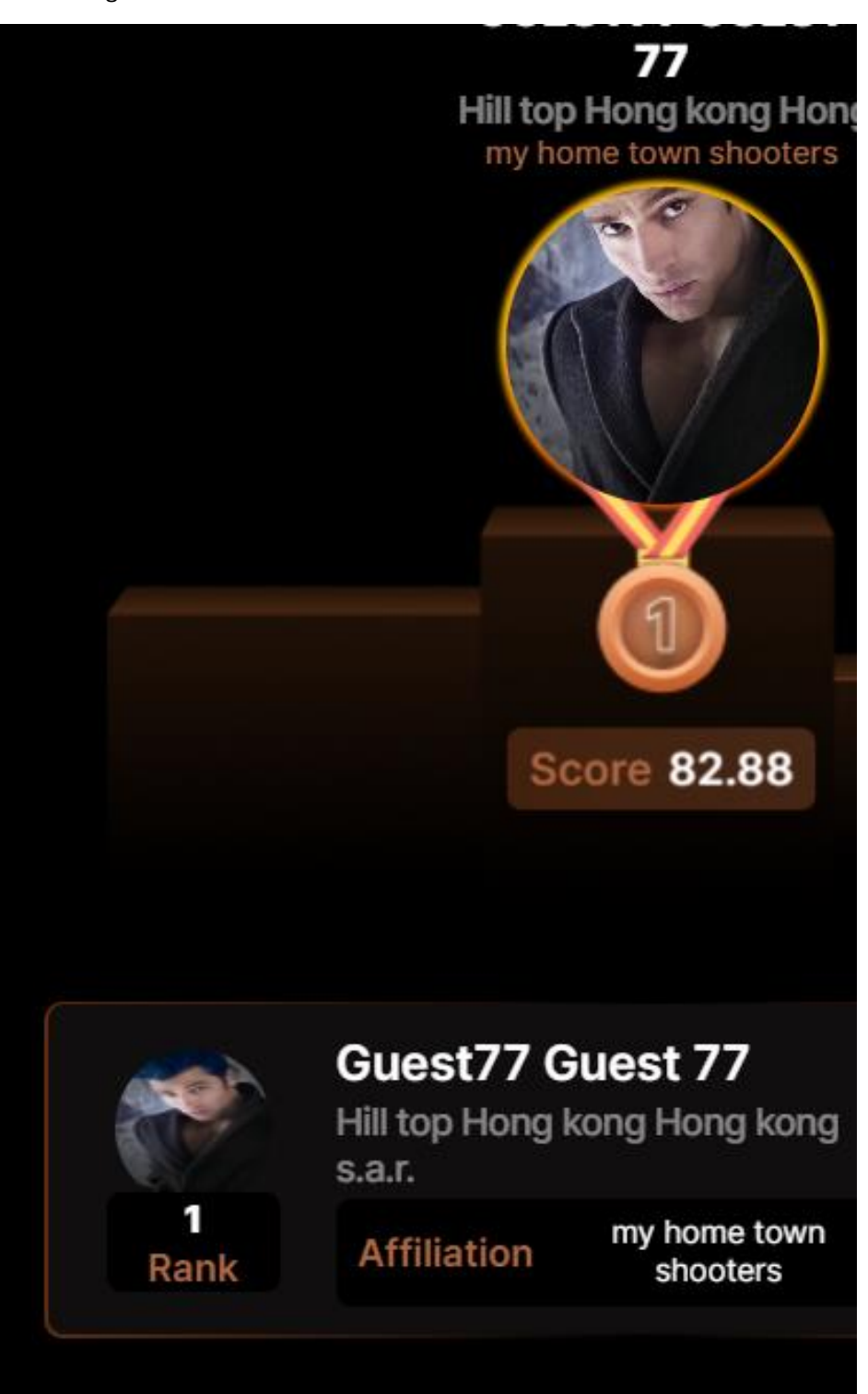

Note how the profile picture in the ranking section is distored compared to the podium image

Note how the profile picture in the individual members performance section is

distored compared to the podium image

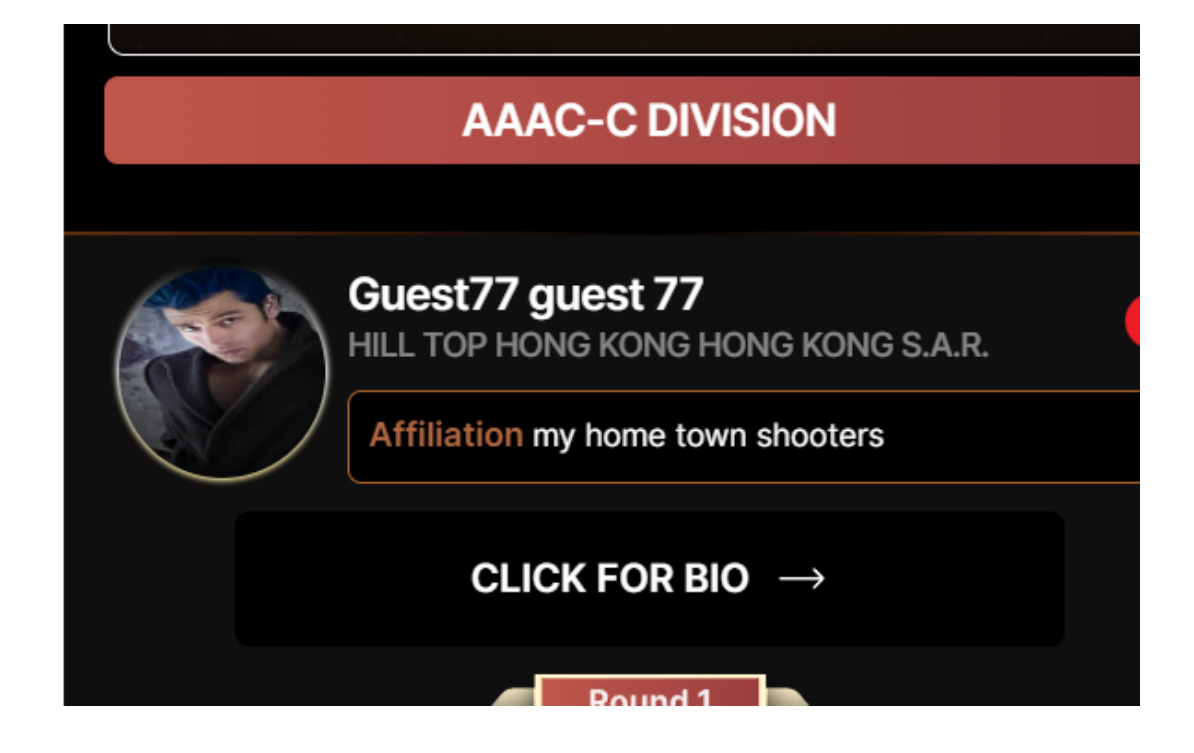

Championship leaderboard members bio page is missing the profile image

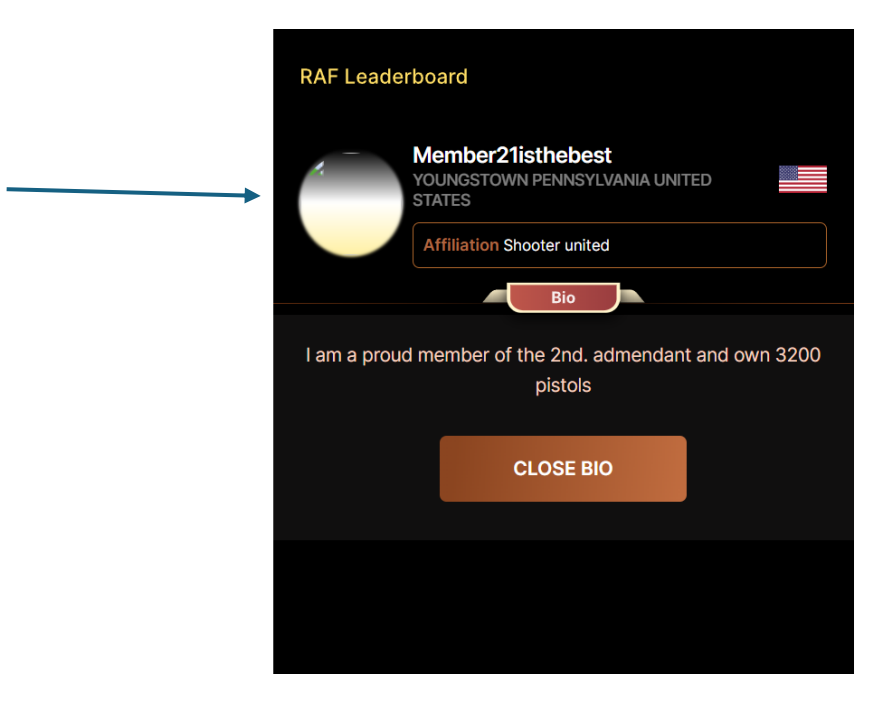

#### I phone layout issues

I will provide screen shots from my iphone 13 pro max on how the screens are displaying In general, the bottom action button is consistently being covered up by the raf.shiedezign.com url at the bottom, It would be better if the copy on the pages did not go below this part of the screen when possible by moving everything up.

also, several of the pages action buttons do not activate until the page is adjusted .

The credit card page is weird in that it jumps the screen around from area to area instead of just moving between fields and keeping the overall page stationary.

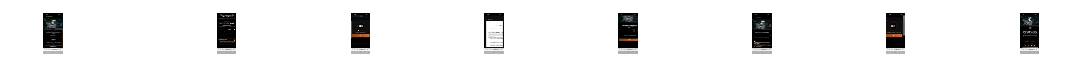

in most of these images, it is fine to cover up the shooting guy image and move up all the fields so that the user does not need to scrool to reach the action button at the bottom. this was fustrating as the button kept bouncing back under the url section . Needs fixed

These were only a few examples so all the screens should be check for similar issues

| 12:57                               |              |   | 12:57<br><b>Бесс</b>                            | ome a keady                                                               | .∥ 奈 ∎<br>AIM-FIFe                             |
|-------------------------------------|--------------|---|-------------------------------------------------|---------------------------------------------------------------------------|------------------------------------------------|
| RAF Leaderboard                     | X            |   | Le                                              | aderboard N                                                               | lember                                         |
| 47.                                 |              |   | Join the Rea<br>where your                      | dy-Aim-Fire Leaderboa<br>shooting skills rank yo<br>weekly on-line challe | rd community and<br>u as you compete<br>enges. |
|                                     |              |   |                                                 | Choose your pla                                                           | an                                             |
|                                     |              | ſ | Host's E                                        | ntry Fee / (one time)                                                     | \$356.00                                       |
|                                     | -0-          |   |                                                 | RAF Membership Re                                                         | quired                                         |
|                                     | -            |   | One Month I                                     | Vinimum                                                                   | Choose your                                    |
|                                     |              |   |                                                 |                                                                           |                                                |
|                                     |              | ſ | RAF MEM                                         | BERSHIP \$                                                                | 9.00 / Month                                   |
|                                     |              |   | <ul> <li>Determine</li> <li>the RAF</li> </ul>  | ne how your skills comp<br>Leaderboards                                   | are to your peers                              |
| Sign up to participate in the event | ne following |   | <ul> <li>Downloa</li> <li>from insi</li> </ul>  | ad the weekly challenge<br>ide the app and print vo                       | target file directl                            |
| Event Name                          |              |   | <ul> <li>Grow yo<br/>use of yo</li> </ul>       | ur brand and promote y<br>our Bio and video uploa                         | ourself through t                              |
| gfdshdfgh                           |              |   |                                                 |                                                                           |                                                |
| Hosted by                           |              |   | RAF MEM<br>TARGET S                             | ERSHIP PLUS<br>ERVICE \$2                                                 | 5.00 / Month                                   |
| fsadfgdsg                           |              |   | <ul> <li>Competer</li> <li>Challence</li> </ul> | e twice per week by rec                                                   | eiving 8 Official F                            |
| Event start date Eve                | nt end date  |   | your hor                                        | ne for added convenier                                                    | ice - a significant                            |
| 10/27/24                            |              |   | savings<br>shipping                             | over printing locally and<br>(continental USA addr                        | l includes free<br>esses only)                 |
|                                     | ]            | l |                                                 |                                                                           |                                                |
| Event Prizes                        |              |   |                                                 |                                                                           | Cancel at an                                   |
| AA 🔒 raf.shinedezigi                | n.pro Č      |   | АА                                              | araf.shinedezi                                                            | gn.pro  උ                                      |
|                                     | m            |   | <                                               | > rî                                                                      | m                                              |
|                                     |              |   |                                                 |                                                                           |                                                |
|                                     | _            |   |                                                 |                                                                           | _                                              |

| I Success<br>Otp sent successfully | Enter the 4-digit code   Sent to your Email   Remaining time: 01:58 Didn't get the code? Resend |
|------------------------------------|-------------------------------------------------------------------------------------------------|
|                                    | NEXT                                                                                            |
|                                    |                                                                                                 |
| AA ∩ raf.shinedezign.pro Ċ         | AA a raf.shinedezign.pro Ċ                                                                      |
|                                    | < > ①       ①                                                                                   |
|                                    |                                                                                                 |

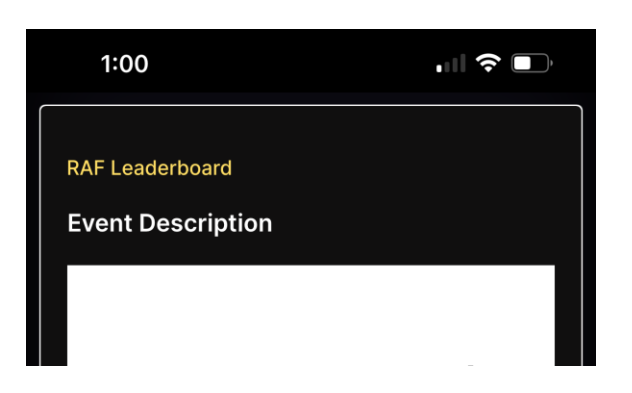

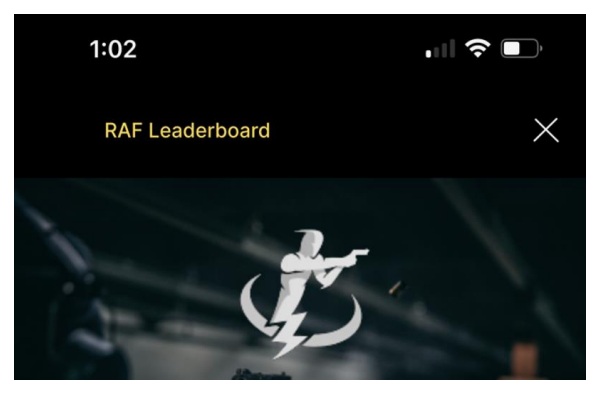

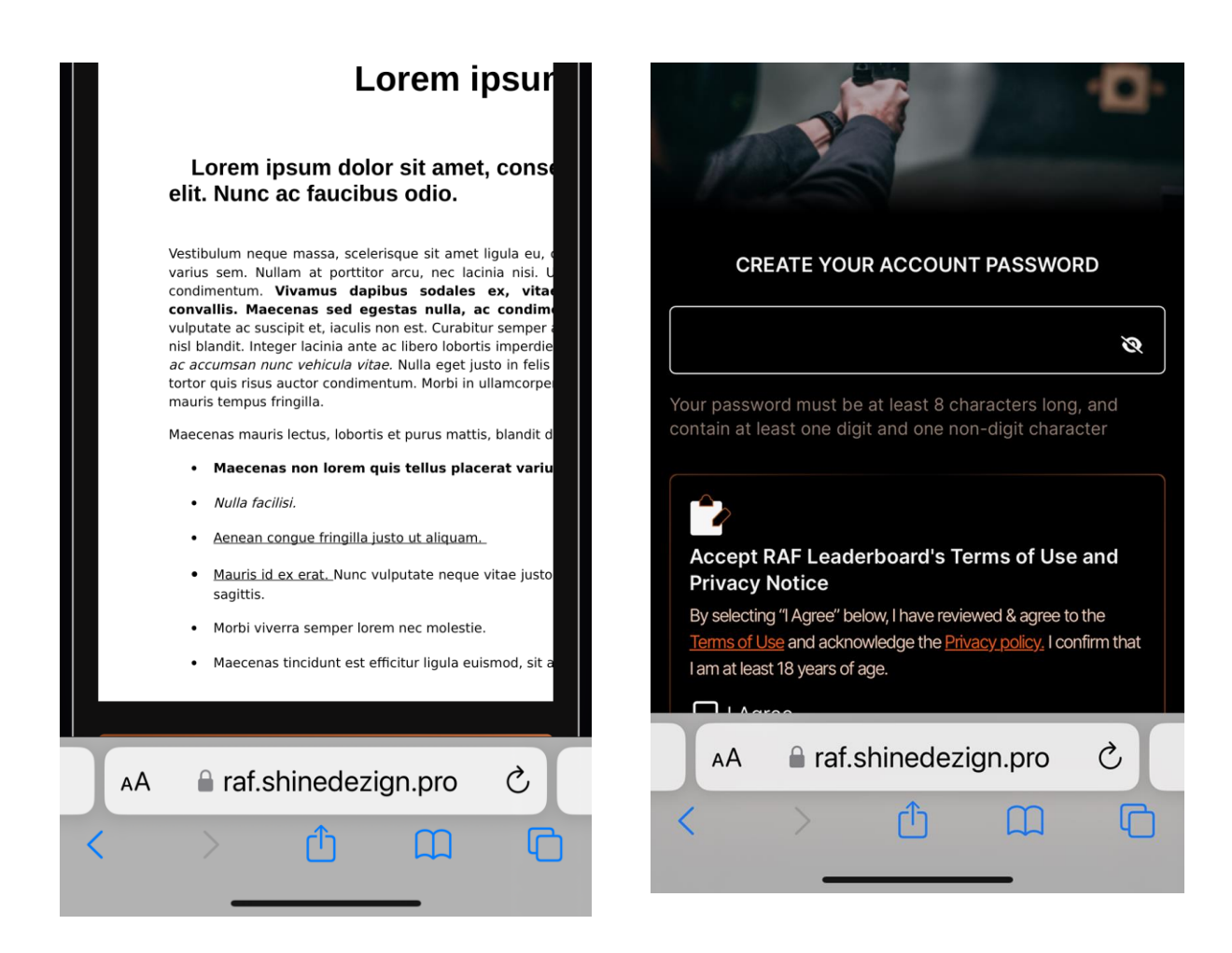

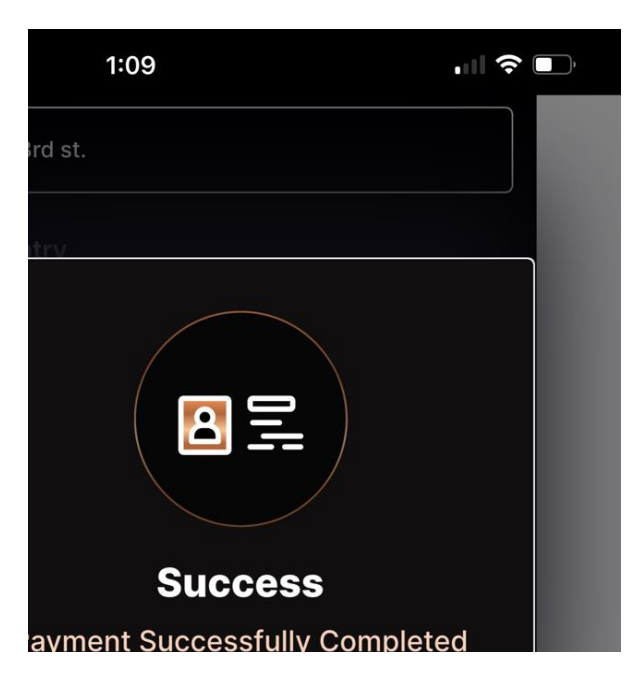

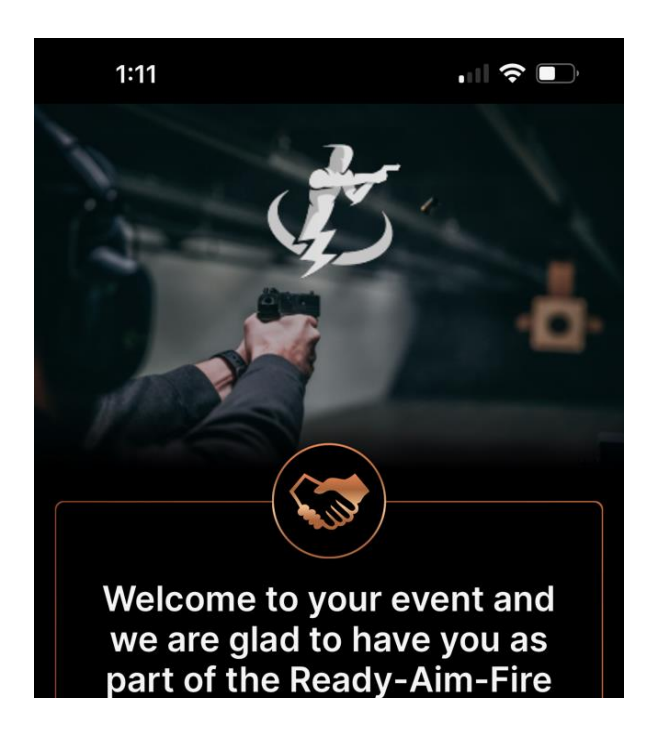

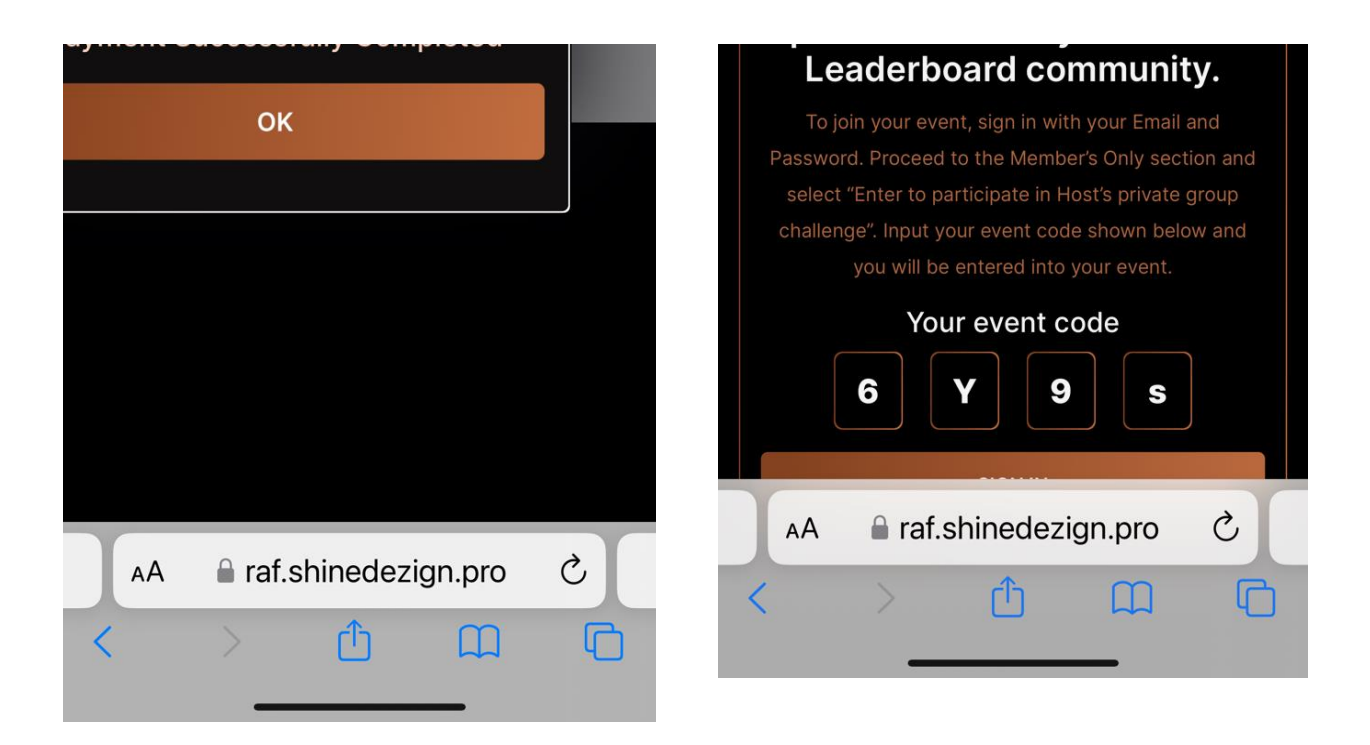

This is for user Email; guest77@gmail.com Password. Guest7730!

They has signed up for event code 01sY logged out, logged back in and tried to go to the event and got the following error message.

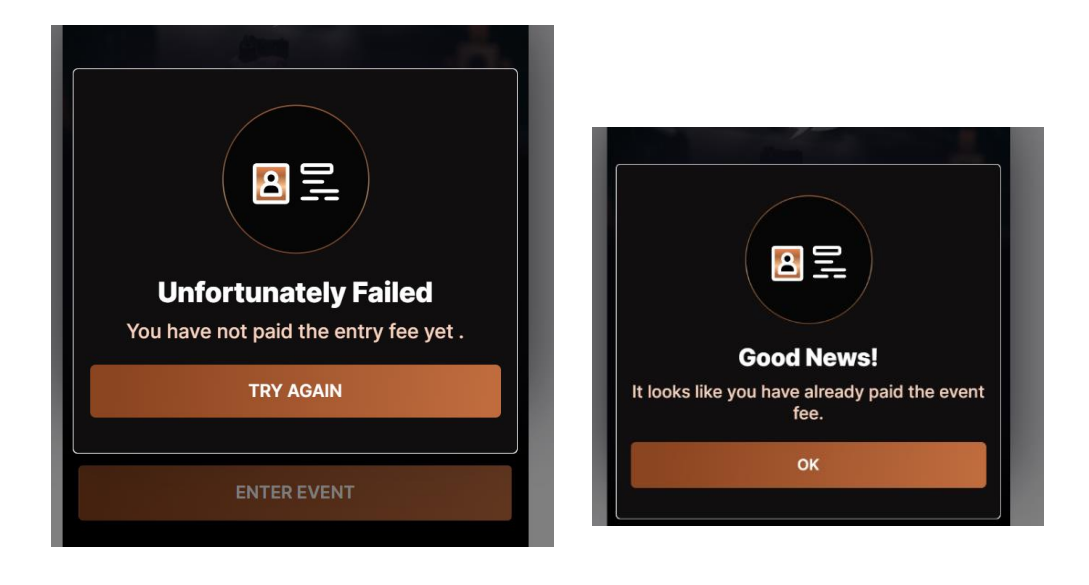

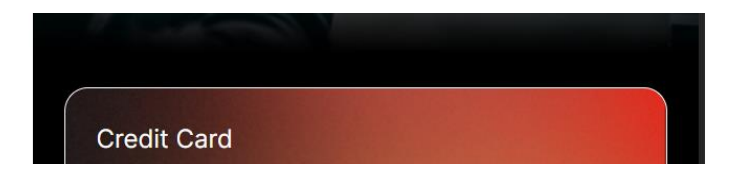

| Peter Hill<br>**** **** **** 1111 |         |
|-----------------------------------|---------|
| Amount paid                       |         |
| October 29, 2024 21:02 PM         | \$25.00 |
| UPDATE CARD                       |         |
| DELETE ACCOUNT                    |         |
|                                   |         |

On the host leaderboard, the profile logo is coming across distored

| < RAF Leaderboard Q                                                     |
|-------------------------------------------------------------------------|
| Hosted by<br>Charlies                                                   |
| Live HOST CODE: 01sY     DATE : November 7, 2024 thru November 28, 2024 |
| No data found                                                           |
|                                                                         |
|                                                                         |
|                                                                         |

The upload image in the host event does not have cropping added yet

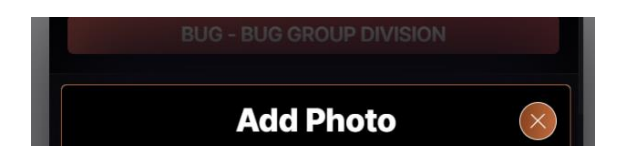

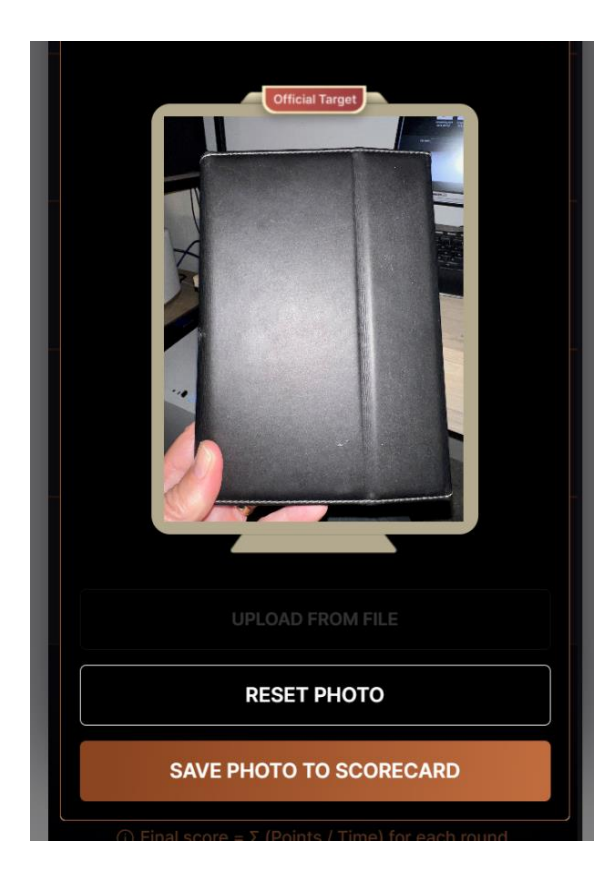